# Настройка веб-серверов для работы с «1С:Предприятием»

# 8.1. Общая информация

Данная глава описывает механизм настройки веб-серверов для работы с веб-клиентом и Web-сервисами, а также настройка поддержки OpenID-аутентификации. После публикации обращение к опубликованным компонентам будет выполняться следующим образом:

• Обращение к веб-клиенту. Для запуска веб-клиента необходимо использовать адрес, который формируется по следующим правилам: </br>

веб-сервера>/<Имя виртуального каталога>. Если имя виртуального каталога

DemoCfg, то для запуска веб-клиента следует набрать следующий URL (для получения доступа с локальной машины): <a href="http://localhost/DemoCfg">http://localhost/DemoCfg</a>.

• Обращение в Web-сервису. Для получения доступа к Web-сервису необходимо использовать адрес, который формируется следующим образом: <Имя хоста веб-сервера>/<Имя виртуального каталога>/ws/<Имя Web-сервиса> или <Имя хоста веб-сервера>/<Имя виртуального каталога>/ws/<Адрес Web-сервиса>.

Так, если виртуальный каталог имеет имя DemoWS, имя Web-сервиса в конфигураторе указано как ДемонстрацияРаботыWS, а в качестве адреса указано DemoWorkWS, то обращение к Web-сервису можно выполнять одновременно по двум адресам (для получения доступа с локальной машины): http://localhost/DemoWS/ws/ДемонстрацияРаботыWS или http://localhost/DemoWS/ws/DemoWorkWS.

Подробнее про Web-сервисы см. <u>здесь</u>.

• Обращение в HTTP-сервису. Для получения доступа к HTTP-сервису необходимо использовать адрес, который формируется следующим образом: </br><Имя хоста веб-сервера>/<Имя виртуального каталога>/hs/<путь к ресурсу>.

Подробнее про HTTP-сервисы см. <u>здесь</u>.

• **OpenID-аутентификация** выполняется системой автоматически.

Веб-серверы семейства Internet Information Services (далее IIS) поставляются вместе с операционной системой, и для упрощения понимания, какой веб-сервер вы используете, приведем таблицу соответствия версии веб-сервера и операционной системы:

| Версия IIS | Версия операционной системы |  |
|------------|-----------------------------|--|
|            |                             |  |

| IIS 5.1  | Windows XP Professional                              |
|----------|------------------------------------------------------|
| IIS 6.0  | Windows Server 2003 или                              |
|          | Windows XP Professional x64 Edition                  |
| IIS 7.0  | Windows Vista или Windows Server 2008                |
| IIS 7.5  | Windows 7 или Windows Server 2008 R2                 |
| IIS 8.0  | Windows 8 или Windows Server 2012                    |
| IIS 8.5  | Windows 8.1 или Windows Server 2012 R2               |
| IIS 10.0 | Windows 10, 11 или Windows Server 2016 и последующие |

Дистрибутив веб-сервера Apache (как для OC Windows, так и для OC Linux) можно получить на веб-сайте проекта: <u>https://httpd.apache.org/download</u>.

# 8.2. Общие требования

На компьютере, где выполняется публикация, должен быть установлен и настроен поддерживаемый веб-сервер. Для установки веб-сервера Internet Information Services может потребоваться дистрибутив используемой операционной системы. При установке веб-сервера необходимо **обязательно** установить поддержку **ISAPI расширений**. Для установки веб-сервера требуются административные привилегии на компьютере, на который будет установлен требуемый веб-сервер.

Если публикация выполняется для того, чтобы работать с информационной базой, находящейся в промышленной эксплуатации, с помощью сети Интернет, то не рекомендуется использовать для такой работы протокол НТТР. Это связано с тем, что использование протокола НТТР не обеспечивает безопасности при подключении к веб-серверу. Для работы настоятельно рекомендуется использовать протокол НТТРS. Чтобы включить использование протокола HTTPS на используемом веб-сервере, следует обратиться к документации по этому веб-серверу.

Публикация может выполняться двумя способами:

• С помощью диалога публикации на веб-сервере, если на компьютере с веб-сервером имеется возможность запустить конфигуратор необходимой разрядности.

• С помощью утилиты webinst.

Для выполнения публикации на веб-серверах необходимы административные привилегии на компьютере, где выполняется публикация:

• Для OC Windows Vista и старше, чтобы выполнить публикацию, следует запускать конфигуратор с помощью пункта Запуск от имени администратора контекстного меню приложения или программы запуска. Если публикация выполняется с помощью утилиты webinst, то от имени администратора должна быть запущена или сама утилита, или интерпретатор командной строки Windows.

• Для ОС Linux, чтобы выполнить публикацию, следует получить права суперпользователя (пользователь root) с помощью команды su или запускать приложение, которое выполняет публикацию, с помощью команды sudo.

При попытке выполнить публикацию система проверяет наличие необходимых привилегий для выполнения операции. Если привилегий текущего пользователя недостаточно для выполнения публикации, то:

• При публикации из конфигуратора пользователю задается вопрос о необходимости продолжить публикацию. В диалоге указывается причина возникновения (диалога) и присутствуют рекомендации по тому, как получить необходимые привилегии.

• При публикации с помощью утилиты webinst пользователю выдается диагностическое сообщение, но публикация продолжается.

Публикация возможна только в том случае, если «1С:Предприятие» расположено на компьютере с веб-сервером. Для работы с конфигурацией через веб-сервер конфигурация не должна быть пустой.

Работа через веб-сервер характеризуется определенными особенностями как собственно работы, так и настройки веб-серверов:

• При работе с файловым вариантом информационной базы через веб-сервер, собственно работа с файлом базы данных выполняется расширением веб-сервера. Если с публикацией работают несколько клиентских приложений, то запросы от этих клиентских приложений исполняются последовательно, в порядке поступления запросов в расширение веб-сервера. Каждый рабочий процесс веб-сервера обеспечивает работу одного экземпляра расширения веб-сервера.

• В силу имеющихся особенностей получения результатов работы фоновых заданий в файловом варианте работы (см. <u>здесь</u>), рекомендуется настраивать

веб-сервера так, чтобы каждую публикацию информационной базы «1С:Предприятие» обслуживало не более одного рабочего процесса веб-сервера.

• При работе с веб-сервером IIS:

• Для веб-сервера IIS 7.х и старше не поддерживается публикация в том случае, если свойство Каталог (или параметр dir утилиты webinst) указывает на каталог %SYSTEMDRIVE%\Inetpub\wwwroot.

• Публикация всегда выполняется для веб-сайта по умолчанию (Default Web Site) и пула приложений по умолчанию (DefaultAppPool).

• Для пула приложений, используемого для работы «1С:Предприятия», должна быть отключена поддержка среды .NET. Для этого следует установить свойство пула приложений Версии среды .NET Framework в значение Без управляемого кода.

- Особенности настройки IIS см. здесь.
- При работе с веб-сервером Apache:
  - Не поддерживается публикация, если разрядность Конфигуратора не совпадает с разрядностью используемого для публикации экземпляра веб-сервера.

• При работе под управлением OC Linux рекомендуется использовать модуль мультипроцессной обработки worker. Другие доступные модули использовать не рекомендуется.

• Особенности настройки Apache см. здесь.

# 8.3. Виды публикации

#### 8.3.1. Общая схема публикации

Общая схема публикации выглядит следующим образом:

- Выполняется регистрация модуля обработки запросов (модуля расширения веб-сервера), соответствующего веб-серверу.
- На веб-сервере регистрируется виртуальное приложение.
- Создается каталог виртуального приложения, и в нем размещается файл default.vrd (см. <u>здесь</u>) и выполняется его настройка.
- Для пользователей назначаются права на каталог с файлом базы данных (только для файлового варианта).

Для публикации веб-клиента следует использовать версию «1С:Предприятия», использующуюся для работы с информационной базой, к которой планируется получить доступ с помощью веб-клиента. Если на компьютере установлены две версии, например, 8.3.3.100 и 8.3.3.150 и запущен сервер «1С:Предприятия»

версии 8.3.3.150, то для публикации следует использовать конфигуратор или утилиту webinst ровно этой же версии.

При выполнении публикации следует помнить, что разрядность регистрируемого расширения веб-сервера должна совпадать с разрядностью самого веб-сервера. Чтобы определить, каким способом выполнять публикацию в том или ином случае, следует использовать следующую таблицу:

|                               | 32-разрядный веб-сервер | 64-разрядный<br>веб-сервер |
|-------------------------------|-------------------------|----------------------------|
| 32-разрядное «1С:Предприятие» | Полностью               | Частично                   |
| 64-разрядное «1С:Предприятие» | Не поддерживается       | Полностью                  |

**Полностью** - публикация поддерживается как с помощью конфигуратора, так и с помощью утилиты webinst.

**Частично** - имеется возможность выполнить публикацию 32-разрядного приложения «1С:Предприятие» для использования с 64-разрядным веб-сервером IIS. Подробности настройки IIS см. <u>здесь</u>. Вызывать утилиту webinst следует из каталога bin 32-разрядной версии «1С:Предприятия». Под ОС Linux такая публикация не поддерживается.

Для выполнения публикации из конфигуратора, необходимо воспользоваться диалогом публикации (Администрирование - Публикация на веб-сервере...).

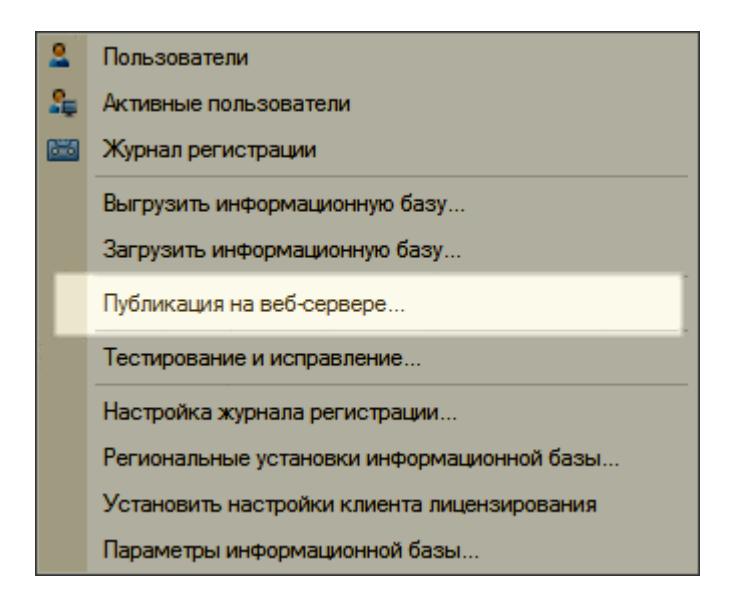

Рис. 70. Публикация на веб-сервере

Затем следует выполнить следующие действия:

• Ввести имя виртуального каталога в поле Имя, при этом имя виртуального каталога может состоять только из символов латинского алфавита.

• В поле Веб-сервер указать тип веб-сервера, для которого выполняется публикация.

• В поле Каталог указать физическое местоположение каталога, в котором будут расположены файлы, описывающие виртуальный каталог. При использовании веб-сервера Apache имя каталога должно состоять только из символов латинского алфавита.

• В зависимости от необходимости установить флажки Публиковать доступ для клиентских приложений и Публиковать Web-сервисы.

• Для веб-сервера IIS можно указать необходимость выполнять аутентификацию на веб-сервере средствами ОС.

• При необходимости выбирать Web-сервисы, которые необходимо опубликовать. Колонка Адрес может быть изменена. В данной колонке задается синоним Web-сервиса. Обращение к Web-сервису возможно как по имени, так и по синониму.

• При необходимости - выполнить настройки остальных параметров публикации.

• Нажатие кнопки Опубликовать запускает процесс публикации. Нажатие кнопки Отключить выполняет удаление публикации с выбранного веб-сервера.

После выполнения публикации будет предложено перезапустить веб-сервер в следующих случаях:

- изменилась версия «1С:Предприятия»;
- изменился путь к модулю расширения веб-сервера;
- выполнена новая публикация для веб-сервера Apache;
- выполнено отключение публикации.

При использовании анонимной аутентификации и файловой информационной базы, при выполнении публикации происходит проверка наличия прав доступа на каталог информационной базы у пользователя, от лица которого выполняется анонимный доступ. Если пользователь не обладает необходимыми правами, выдается предупреждение о невозможности работы с этой информационной базой через веб-сервер. Рекомендуется или дать права на каталог с информационной базой, или установить флажок Использовать аутентификацию операционной системы на веб-сервере.

Диалог публикации и параметры командной строки утилиты webinst будут описаны в других подразделах данного раздела.

#### 8.3.2. Диалог публикации

Диалог публикации служит для создания публикации или подготовки файла-шаблона для публикации с помощью утилиты webinst (с использованием параметра командной строки -descriptor).

Все параметры, которые можно редактировать при создании публикации, размещены на двух закладках. Рассмотрим их подробнее.

#### 8.3.2.1. Кнопки диалога

Кнопка Опубликовать выполняет публикацию на веб-сервере. При публикации происходит создание каталога на диске и настройка указанного веб-сервера для работы с «1С:Предприятием». Следует помнить, что публикация на веб-сервере IIS всегда выполняется для веб-сайта по умолчанию (Default Web Site) и для пула приложений по умолчанию (DefaultAppPool).

Под ОС Linux выполняются следующие действия:

• Для каталога, в котором расположен файл default.vrd, в качестве группы-владельца устанавливается группа пользователя, от имени которого работает веб-сервер;

• Для файла default.vrd устанавливается доступ по чтению для группы, включающей пользователя, от имени которого работает веб-сервер.

В случае публикации файловой информационной базы, для каталога с файлом информационной базы в качестве группы-владельца устанавливается группа пользователя, от имени которого работает веб-сервер, а также настраивается наследование группы-владельца для обеспечения работы с информационной базой (подробнее см. <u>здесь</u>).

| Публикация на веб-сервере                                                                          | ×            |  |
|----------------------------------------------------------------------------------------------------|--------------|--|
| Основные OpenID Прочие                                                                             | Опубликовать |  |
| Имя: demoma                                                                                        | Отключить    |  |
| Веб-сервер: Internet Information Services                                                          |              |  |
| Katanor: C:\inetpub\wwwroot\demoma\                                                                | Сохранить    |  |
| Публиковать доступ для клиентских приложений                                                       | Загрузить    |  |
| <ul> <li>Публиковать стандартный интерфейс OData</li> <li>Публиковать системи аналитики</li> </ul> |              |  |
|                                                                                                    | 23/20/ 171   |  |
| ✓Публиковать Web-сервисы по умолчанию                                                              | Закрыть      |  |
| Публиковать Web-сервисы:                                                                           | Справка      |  |
| Имя Адрес                                                                                          |              |  |
| ✓ ВебСервис TestService                                                                            |              |  |
| Публиковать Web-сервисы расширений по умолчанию                                                    |              |  |
| Публиковать дистрибутив тонкого клиента                                                            |              |  |
| Расположение публикуемого дистрибутива: 💿 📄 🖉 🗙                                                    |              |  |
|                                                                                                    |              |  |
| Использовать аутентификацию операционной системы                                                   |              |  |
| Адрес перехода при окончании работы веб-клиента:                                                   |              |  |
| Наименование прогрессивного веб-приложения:                                                        |              |  |
|                                                                                                    |              |  |

#### Рис. 71. Публикация на веб-сервере

Кнопка Отключить выполняет удаление приложения из веб-сервера и каталога публикации, если это необходимо.

Кнопка Сохранить выполняет сохранение параметров, указанных в диалоге публикации на веб-сервере, в файл. При сохранении система запрашивает имя и место расположения файла, в который будет выполнено сохранение. Сохранение будет выполнено в формате файла default.vrd. С помощью этой команды можно

создавать файлы шаблонов, которые будут использоваться в качестве параметра -descriptor утилиты webinst. В качестве значений атрибутов ib и base элемента point будут записаны параметры той информационной базы, из которой выполняется сохранение файла.

Кнопка Загрузить позволяет загрузить для редактирования произвольный файл default.vrd. При загрузке игнорируются атрибуты ib и base элемента point загружаемого файла.

Кнопка Закрыть выполняется закрытие диалога.

Кнопка Справка открывает окно со справочной информацией о диалоге публикации.

#### 8.3.2.2. Закладка «Основные»

#### 8.3.2.2.1. Общие параметры

На данной закладке можно задать основные параметры публикации.

| Публикация на веб-сервере                                                                |                   | ×            |
|------------------------------------------------------------------------------------------|-------------------|--------------|
| Основные OpenID Прочие                                                                   |                   | Опубликовать |
| Имя: demoma                                                                              |                   | Отключить    |
| Веб-сервер: Internet Information Services                                                | •                 |              |
| Katanor: C:\inetpub\wwwroot\demoma                                                       | N                 | Сохранить    |
| Публиковать доступ для клиентских при                                                    | иложений          | Загрузить    |
| <ul> <li>Публиковать стандартный интерфейс О</li> </ul>                                  | Data              |              |
| Публиковать систему аналитики                                                            |                   |              |
| Web-сервисы НПР сервисы                                                                  |                   | Закрыть      |
| <ul> <li>Публиковать Web-сервисы по умолчан</li> <li>Публиковать Web-сервисы:</li> </ul> | ию                | Справка      |
| Имя А                                                                                    | Адрес             |              |
| ВебСервис 1                                                                              | TestService       |              |
|                                                                                          |                   |              |
| Публиковать Web-сервисы расширени                                                        | и по умолчанию    |              |
| Публиковать дистрибутив тонкого клиен<br>Расположение публикуемого дистрибутива          | нта<br>а: 🕒 🖪 🌶 🗙 |              |
|                                                                                          |                   |              |
| Использовать аутентификацию операци                                                      | юнной системы     |              |
| Адрес перехода при окончании работы веб                                                  |                   |              |
| Наименование прогрессивного веб-поилож                                                   | кения:            |              |
|                                                                                          |                   |              |
|                                                                                          |                   |              |

#### Рис. 72. Публикация на веб-сервере. Основные

Имя. Указывает имя публикации. При публикации с помощью утилиты webinst описывается параметром -wsdir. В файле default.vrd соответствует атрибуту base элемента point.

Веб-сервер. Указывает, для какого веб-сервера выполняется публикация. Веб-сервера Apache добавляются в список в том случае, если они обнаружены на компьютере. При публикации с помощью утилиты webinst (см. здесь), используемый веб-сервер указывается одним из параметров iis, apache2, apache22 или apache24. При работе в ОС Linux возможна публикация только для веб-сервера Apache.

В том случае, если система не смогла однозначно определить версию установленного на компьютере веб-сервера Apache (2.2 или 2.4), в списке будут присутствовать обе версии веб-сервера. При этом следует учитывать, что для веб-сервера Apache версии 2.2 и 2.4 различаются изменения, выполняемые в конфигурационном файле веб-сервера. Поэтому неверное указание версии веб-сервера приведет к неработоспособности публикации.

Каталог. Указывает физический каталог на диске, в котором будет находиться файл default.vrd и куда будет отображен виртуальный каталог веб-сервера. Каталог должен существовать. При публикации с помощью утилиты webinst описывается параметром -dir.

Публиковать доступ для клиентских приложений. Отвечает за возможность работы с опубликованной информационной базой с помощью тонкого, мобильного и веб-клиентов. Если флажок установлен, возможна работа с опубликованной информационной базой с помощью тонкого, мобильного и веб-клиентов. В файле default.vrd cootветствует атрибуту enable элемента point.

Публиковать стандартный интерфейс OData. Отвечает за возможность получения доступа к стандартному интерфейсу OData прикладного решения. Подробнее механизм стандартного интерфейса OData <u>описан в книге 1C:Предприятие 8.3.</u> "Руководство разработчика". В файле default.vrd соответствует атрибуту enableStandardOData Элемента point.

Публиковать систему аналитики. Включает возможность взаимодействия сервера системы «1С:Аналитика» и системы «1С:Предприятие». После публикации в интерфейсе клиентского приложения становится доступной команда открытия веб-интерфейса системы «1С:Аналитика». В файле default.vrd соответствует элементу analytics.

Публиковать дистрибутив тонкого клиента. Определяет возможность получения и установки клиентского приложения (тонкого клиента) в том случае, если не совпадают версии клиентского приложения и сервера. В качестве дистрибутива используется zip-архив, описание структуры которого см. <u>здесь</u>. Подробнее о способах настройки обновления клиентского приложения см. <u>здесь</u>. В файле default.vrd каждая строка из списка дистрибутивов соответствует атрибуту из семейства pubdst\* элемента point.

Использовать аутентификацию операционной системы. Разрешает системе установить возможность аутентификации ОС на веб-сервере IIS.

Адрес перехода при окончании работы веб-клиента позволяет указать URL, на который будет выполняться переход после окончания работы веб-клиента. В файле default.vrd соответствует элементу exitURL (см. стр. 522).

Наименование прогрессивного веб-приложения позволяет указать имя, которое будет отображаться в заголовке прогрессивного веб-приложения при его установке и использовании. В файле default.vrd соответствует элементу progressiveWebApplication (СМ. <u>3ДеСь</u>).

#### 8.3.2.2.2. Закладка Web-сервисы

Публиковать Web-сервисы. Установка данного флажка приведет к тому, что будут опубликованы Web-сервисы, созданные в конфигурации и перечисленные в таблице, расположенной ниже флажка. В файле default.vrd соответствует атрибуту enable элемента ws. Если флажок сброшен, то это эквивалентно отсутствию элементу ws в файле default.vrd или наличие элемента ws с атрибутом enable, установленным в значение true.

| Публикация на веб-сервере                                                   |                      | ×            |
|-----------------------------------------------------------------------------|----------------------|--------------|
| Основные OpenID Прочие                                                      |                      | Опубликовать |
| Имя: demoma                                                                 |                      | Отключить    |
| Веб-сервер: Internet Information Services                                   | •                    |              |
| Каталог: C:\inetpub\wwwroot\demorr                                          | na\                  | Сохранить    |
| Публиковать доступ для клиентских п                                         | риложений            | 3            |
| ✓ Публиковать стандартный интерфейс                                         | OData                | Загрузить    |
| Публиковать систему аналитики                                               | ·                    |              |
| Web-сервисы НТТР сервисы                                                    |                      | Закрыть      |
| <ul> <li>Публиковать Web-сервисы по умолч.</li> </ul>                       | анию                 | Справка      |
| Публиковать Web-сервисы:                                                    | <b>I</b>             | <u> </u>     |
| Имя                                                                         | Адрес                |              |
| ВебСервис                                                                   | TestService          |              |
|                                                                             |                      |              |
| Публиковать Web-сервисы расшире                                             | нии по умолчанию     |              |
| Публиковать дистрибутив тонкого кли<br>Расположение публикуемого дистрибути | іента<br>ва: 💿 💽 🖋 🗙 |              |
|                                                                             |                      |              |
| Использовать аутентификацию опера                                           | ционной системы      |              |
| Адрес перехода при окончании работы ве                                      | еб-клиента:          |              |
|                                                                             |                      |              |
| Наименование прогрессивного веб-прил                                        | ожения:              |              |
|                                                                             |                      |              |
|                                                                             |                      |              |

#### Рис. 73. Публикация Web-сервисов

Публиковать Web-сервисы по умолчанию. Отвечает за возможность использования в данной информационной базе Web-сервисов, которые опубликованы без явного указания разрешения использования. В файле default.vrd соответствует атрибуту pointEnableCommon элемента ws.

Таблица ниже флажка Публиковать Web-сервисы содержит перечень публикуемых Web-сервисов и позволяет управлять публикацией каждого Web-сервиса. Первая колонка управляет публикацией конкретного Web-сервиса. Если флажок сброшен, то данный Web-сервис будет запрещен к использованию (его нельзя будет вызвать). В файле default.vrd соответствует атрибуту enable элемента point.

Вторая колонка (с именем Имя) содержит имя Web-сервиса, как оно задано при создании. Описание Web-сервисов <u>приведено в книге 1C:Предприятие 8.3.</u> <u>"Руководство разработчика"</u>. В файле default.vrd соответствует атрибуту <u>name</u> элемента <u>point</u>.

Последняя колонка таблицы (с именем Адрес) содержит псевдоним имени публикуемого Web-сервиса. Обращение к Web-сервису возможно как по имени, так и по псевдониму. Псевдоним Web-сервиса можно редактировать в окне публикации. В файле default.vrd соответствует атрибуту alias элемента point.

Web-сервисы, которые расположены в подключенных расширениях, не отображаются в данной таблицы и могут быть опубликованы только редактированием файла default.vrd вручную.

Публиковать Web-сервисы расширений по умолчанию. Отвечает за возможность использования Web-сервисов, которые поставляются в расширениях конфигурации. В файле default.vrd соответствует атрибуту publishExtensionsByDefault элемента ws (см. <u>здесь</u>).

#### 8.3.2.2.3. Закладка НТТР-сервисы

Закладка НТТР сервисы предназначена для управления возможностью доступа к прикладному решению с помощью НТТР-сервисов.

| Публикация на веб-сервере                                   | ×            |
|-------------------------------------------------------------|--------------|
| Основные OpenID Прочие                                      | Опубликовать |
| Имя: demoma                                                 | Отключить    |
| Веб-сервер: Internet Information Services                   |              |
| Katanor: C:\inetpub\wwwroot\demoma\                         | Сохранить    |
| Публиковать доступ для клиентских приложений                | Сохранить    |
| <ul> <li>Публиковать стандартный интерфейс OData</li> </ul> | Загрузить    |
| Публиковать систему аналитики                               |              |
| Web-сервисы НТТР сервисы                                    | Закрыть      |
| Публиковать НТТР сервисы по умолчанию                       | Справка      |
| Имя Корневой URL                                            |              |
| ПолучитьКонтрагента partner                                 |              |
|                                                             |              |
|                                                             |              |
|                                                             |              |
|                                                             |              |
|                                                             |              |
|                                                             |              |
|                                                             |              |
| Публиковать HTTP сервисы расширений по умолчанию            |              |
| Публиковать листрибутив тонкого клиента                     |              |
| Расположение публикуемого дистрибутива: 💿 🐌 🖉 💥             |              |
|                                                             |              |
|                                                             |              |
|                                                             |              |
|                                                             |              |
| Использовать аутентификацию операционной системы            |              |
| Адрес перехода при окончании работы веб-клиента:            |              |
|                                                             |              |
| Наименование прогрессивного веб-приложения:                 |              |
|                                                             |              |
|                                                             |              |

#### Рис. 74. Публикация НТТР-сервисов

Публиковать HTTP сервисы по умолчанию. Установка данного флажка приведет к тому, что будут опубликованы HTTP-сервисы, созданные в конфигурации и перечисленные в таблице, расположенной ниже флажка. В файле default.vrd соответствует атрибуту publishByDefault элемента httpServices. Если флажок сброшен, то это эквивалентно отсутствию элементу httpServices в файле default.vrd или наличие элемента httpServices с атрибутом publishByDefault, установленным в значение false. Таблица ниже флажка Публиковать HTTP сервисы по умолчанию содержит перечень публикуемых HTTP-сервисов и позволяет управлять публикацией каждого HTTP-сервиса. Первая колонка управляет публикацией конкретного HTTP-сервиса. Если флажок сброшен, то данный HTTP-сервис будет запрещен к использованию (его нельзя будет вызвать). В файле default.vrd соответствует атрибуту enable элемента service.

Вторая колонка (с именем Имя) содержит имя HTTP-сервиса, как оно задано при создании. Описание HTTP-сервисов <u>приведено в книге 1C:Предприятие 8.3.</u> <u>"Руководство разработчика"</u>. В файле default.vrd соответствует атрибуту name элемента service.

HTTP-сервисы, которые расположены в подключенных расширениях, не отображаются в данной таблицы и могут быть опубликованы только редактированием файла default.vrd вручную.

Публиковать HTTP-сервисы расширений по умолчанию. Отвечает за возможность использования HTTP-сервисов, которые поставляются в расширениях конфигурации. В файле default.vrd соответствует атрибуту publishExtensionsByDefault элемента httpServices (см. здесь).

#### 8.3.2.3. Закладка «OpenID»

На данной закладке можно настроить параметры OpenID-аутентификации для выполняемой публикации.

| Публикация на веб-сервере                 | ×            |
|-------------------------------------------|--------------|
| Основные OpenID Прочие                    | Опубликовать |
| Использовать OpenID-аутентификацию        | Отключить    |
| Адрес OpenID-провайдера:                  |              |
| Использовать в качестве OpenID-провайдера | Сохранить    |
| Время жизни аутентификации (с.): 0 🗘      | Загрузить    |
| Разрешенные адреса для переадресации:     |              |
| ● / ×                                     | Закрыть      |
| .*\.1c\.ru                                | Справка      |
|                                           |              |
|                                           |              |
|                                           |              |
|                                           |              |
|                                           |              |
|                                           |              |
|                                           |              |
|                                           |              |
|                                           |              |
|                                           |              |

#### Рис. 75. Настройка OpenID-аутентификации

Флажок Использовать OpenID-аутентификацию включает для данной информационной базы возможность использования OpenID-аутентификации. При этом свойство Адрес OpenID-провайдера содержит адрес информационной базы, которая выступает в роли такого провайдера. Доступ к этой информационной базе выполняется только по протоколу HTTPS (подробнее см. <u>здесь</u>).

Если публикуемая информационная база будет выступать в роли OpenID-провайдера, то в этом случае необходимо установить флажок Использовать в качестве OpenID-провайдера.

Фактически, на данной закладке выполняется настройка элемента openid файла default.vrd. Подробнее см. <u>здесь</u>.

#### 8.3.2.4. Закладка «Прочие»

На данной закладке можно изменить вспомогательные параметры публикации.

| Публикация на веб-се                   | рвере                               | ×            |  |
|----------------------------------------|-------------------------------------|--------------|--|
| Основные OpenID                        | Прочие                              | Опубликовать |  |
| Каталог временных фай                  | Отключить                           |              |  |
| Пул соединений<br>Размер: 10 000 🗘     | Время жизни соединения (с.): 1200 🗘 | Current      |  |
| Соединение с сервер                    | юм 1С                               | Сохранить    |  |
| Число попыток:                         | 5 🗘 Время ожидания (мс.): 500 🗘     | Загрузить    |  |
| Время ожидания меж                     | кду попытками (мс.):                |              |  |
| Таймаут проверки (м                    | Таймаут проверки (мс.):             |              |  |
| Период проверки (мо                    | Период проверки (мс.):              |              |  |
| Адрес отладчика:<br>Разделение данных: |                                     |              |  |
| Разделение данных:                     |                                     |              |  |
|                                        |                                     |              |  |
| Фоновые задания в фай                  | йловом варианте: Разрешить          |              |  |

#### Рис. 76. Прочие параметры публикации на веб-сервере

Каталог временных файлов. Позволяет указать каталог временных файлов для работы расширения веб-сервера или файлового варианта информационной базы. В файле default.vrd соответствует атрибуту temp элемента point. Подробнее см. здесь.

Группа Пул соединений. Описывает элемент pool файла default.vrd. Подробнее см. <u>здесь</u>. Также параметры этой группы управляют работой системы отслеживания разрыва соединений, подробное описание которой см. <u>здесь</u>.

Группа Отладка. Описывает элемент debug файла default.vrd. Подробнее см. <u>здесь</u>.

Разделение данных. Описывает элемент zones файла default.vrd. Подробнее см. <u>здесь</u>. Подробнее остановимся на структуре таблицы с разделителями.

В таблицу попадают все независимые разделители, существующие в конфигурации или загруженном файле. Первая колонка (без имени) определяет необходимость создания элемента zone для выбранного разделителя. Следует помнить, что сопоставление элемента выполняется не по имени разделителя, а по его порядковому расположению в списке. Если отключается первый разделитель, то имеет смысл отключить и все остальные, т. к. параметры элемента zones будут применены системой к другим разделителям.

Колонка Имя содержит имя разделителя, как оно задано в свойствах общего реквизита. Флажок в следующей колонке определяет, будет задано значение разделителя в элементе zone или нет. Если флажок установлен, то в качестве значения атрибута value будет использовано значение из колонки Значение.

Флажки в колонках Указание и Безопасное отвечают за атрибуты safe и specify (соответственно) элемента zone файла default.vrd.

Параметр Фоновые задания в файловом варианте описывает возможность использования фоновых заданий в файловом варианте информационной базы (атрибут allowexecutescheduledjobs корневого элемента point). Подробнее см. <u>здесь</u>.

# 8.3.3. Утилита webinst

#### 8.3.3.1. Общее описание

Утилита предназначена для настройки веб-серверов с целью поддержки работы веб-клиента. Утилита работает в среде ОС Windows и Linux, и входит в состав дистрибутива системы «1С:Предприятие».

Копировать в буфер обмена

webinst [-publish] | -delete <веб-сервер> -wsdir <виртуальный каталог> -dir <физический каталог> -connstr <строка соединения> -confpath <путь к файлу httpd.conf> -descriptor <путь к файлу default.vrd> [-osauth]

**ВНИМАНИЕ!** Название и значение параметра должны разделяться символом пробел. Если параметр содержит пробелы, он должен быть заключен в кавычки ("). Если внутри параметра есть символ кавычки, то внутренние кавычки должны быть удвоены.

**ВНИМАНИЕ!** При запуске утилиты допустимо указание только одного из параметров: iis, apache2, apache22 или apache24.

**ВНИМАНИЕ!** Для выполнения публикации утилита должна запускаться от имени администратора. При работе в ОС Windows будет выполняться запрос на повышение привилегий.

-publish по умолчанию

Выполняется публикация веб-клиента на веб-сервер.

-delete

Выполняется удаление публикации из указанного каталога.

**ПРИМЕЧАНИЕ.** При удалении публикации достаточно указания только параметра -wsdir. Остальные параметры могут указываться для контроля работы.

<веб-сервер>

Указывает, для какого веб-сервера будет выполняться действие (публикация или удаление публикации):

 -iis - веб-сервер семейства Microsoft Internet Information Services версий 5.1, 6.0, 7.х, 8.х, 10.0 (только при использовании с ОС Windows).

• -apache2 - веб-сервер Apache 2.0.

• -apache22 - веб-сервер Apache 2.2.

• -apache24 - веб-сервер Apache 2.4.

При использовании веб-сервера Apache 2.4 можно не указывать путь к конфигурационному файлу с помощью параметра -confpath.

Следует учитывать, что для веб-сервера Apache версии 2.2 и 2.4 различаются изменения, выполняемые в конфигурационном файле веб-сервера. Поэтому неверное указание версии веб-сервера приведет к неработоспособности публикации.

-wsdir

Имя виртуального каталога.

-dir

Имя физического каталога, куда будет отображен виртуальный каталог веб-сервера. Каталог должен существовать.

Для веб-сервера IIS 7.х и старше не поддерживается публикация в том случае, если значение этого параметра указывает на каталог %SYSTEMDRIVE%\Inetpub\wwwroot.

**ПРИМЕЧАНИЕ.** Имя каталога не должно завершаться символом «\», если оно заключено в кавычки. Правильно: "c:\my path", неправильно: "c:\my path\".

-connstr

Строка соединения с информационной базой (подробнее см. здесь).

-confpath только для Apache

Полный путь к конфигурационному файлу (httpd.conf) веб-сервера Apache. Данный параметр применяется только при использовании веб-серверов Apache.

-descriptor

Позволяет выполнить публикацию по шаблону, заданному существующим файлом, который задается в данном параметре (включая путь к файлу). Имя файла-шаблона не обязательно должно быть default.vrd. При выполнении публикации существующий файл default.vrd полностью замещается файлом-шаблоном. Если одновременно с данным параметром указаны параметры -wsdir или -connstr, то значения этих параметров замещают собой значения атрибутов base и ib (соответственно) элемента point.

В том случае, если параметр -descriptor указывается одновременно с параметром -delete, то из файла-шаблона используется имя виртуального каталога (атрибут base элемента point) и строка соединения информационной базы (атрибут ib элемента point). Публикация будет удалена только в случае совпадения обоих значений у удаляемой публикации и файла-шаблона.

-osauth только для IIS

При публикации настраивает использование аутентификации ОС на веб-сервере. Данный параметр применяется только при использовании веб-серверов IIS.

#### 8.3.3.2. Примеры публикации

Пример команды публикации для IIS 7.0 и старше:

```
Копировать в буфер обмена
webinst -publish -iis -wsdir demo -dir "c:\inetpub\demo" -connstr
"Srvr=server:1741;Ref=demo;"
```

В данном примере выполняется публикация веб-клиента со следующими параметрами:

• Виртуальный каталог: demo (параметр -wsdir demo);

 Физический каталог, в который отображается виртуальный каталог: C:\inetpub\demo (параметр -dir "c:\inetpub\demo");

• Строка соединения с информационной базой: Srvr=server:1741;Ref=demo; (параметр -connstr "Srvr=server:1741;Ref=demo;", клиент-серверный вариант информационной базы).

Пример команды публикации для Apache 2.2:

Копировать в буфер обмена webinst -publish -apache22 -wsdir DemoWS -dir "c:\apache.www\demows" -connstr "File=""c:\my db\demows"";" -confpath "C:\Program Files\Apache Software Foundation\Apache2.2\conf\httpd.conf"

В данном примере выполняется публикация веб-клиента со следующими параметрами:

• Виртуальный каталог: DemoWS (параметр -wsdir demoWS);

 Физический каталог, в который отображается виртуальный каталог: C:\apache.www\demows (параметр -dir "c:\apache.www\demows");  Строка соединения с информационной базой: File="c:\my db\demows"; (параметр -connstr "File=""c:\my db\demows"";", файловый вариант информационной базы);

 Конфигурационный файл веб-сервера Apache: C:\Program Files\Apache Software Foundation\Apache2.2\conf\httpd.conf (параметр -confpath "C:\Program Files\Apache Software Foundation\Apache2.2\conf\httpd.conf").

Пример публикации с использование файла-шаблона:

```
Копировать в буфер обмена
webinst -publish -iis -wsdir demoMA -dir "c:\inetpub\wwwroot\demoMA" -connstr
"Srvr=server:1741;Ref=demo;" -descriptor template.vrd
```

В данном примере:

• Выполняется публикация на веб-сервере IIS (параметры -publish -iis);

• Виртуальный каталог: demoMA (параметр -wsdir demoMA);

Физический каталог, в который отображается виртуальный каталог:
 c:\inetpub\wwwroot\demoMA (параметр -dir "c:\inetpub\wwwroot\demoMA");

 Строка соединения с информационной базой Srvr=server:1741;Ref=demo; (параметр -connstr "Srvr=server:1741;Ref=demo;");

• Остальные параметры публикации будут получены из файла-шаблона template.vrd (параметр -descriptor template.vrd).

Пример команды удаления публикации для IIS:

Копировать в буфер обмена webinst -delete -iis -wsdir DemoWS

В данном примере выполняется удаление публикации, сделанной в виртуальном каталоге:

• Виртуальный каталог: DemoWS (параметр -wsdir DemoWS). Остальные параметры определяются автоматически по этому имени.

# 8.4. Настройка поддержки клиентского приложения

#### 8.4.1. Общая информация

Данный раздел содержит инструкции по настройке различных веб-серверов для работы с помощью веб-клиента. Будут описаны как действия, необходимые для публикации из конфигуратора, так и действия, необходимые для выполнения публикации с помощью утилиты webinst.

При описании публикации будут описываться значения, которые являются ключевыми для выполнения публикации. Остальные параметры необходимо настраивать при необходимости.

# 8.4.2. Для OC Windows

#### 8.4.2.1. Общая информация

Данный раздел содержит описание настройки веб-серверов, работающих под управлением ОС Windows, для работы веб-клиента.

Для публикации веб-клиента следует установить флажок Публиковать тонкий клиент и веб-клиент.

#### 8.4.2.2. Internet Information Services

#### 8.4.2.2.1. Общее описание

Кроме указания параметров публикации (описаны ниже), следует дополнительно выполнить следующие настройки:

 дать права на чтение для пользователя, от лица которого выполняются запросы (пользователь IUSR\_<PC\_NAME> для IIS версий 5.1 и 6.0 или группа IIS\_IUSRS для IIS версий 7.х и старше), на каталог bin файлов конкретной версии системы «1С:Предприятие»;

• дать права на модификацию пользователю, от лица которого выполняются запросы (пользователь IUSR\_<PC\_NAME> для IIS версий 5.1 и 6.0 или группа IIS\_IUSRS для IIS версий 7.х и старше), на каталог информационной базы (только в случае файлового варианта).

**ПРИМЕЧАНИЕ.** Текст <PC\_NAME> в имени пользователя IUSR\_<PC\_NAME> означает имя компьютера, на котором установлен IIS. Так, для компьютера с именем IIS-COMP имя пользователя будет выглядеть следующим образом: IUSR\_IIS-COMP.

Дополнительные особенности настройки IIS см. здесь.

#### 8.4.2.2.2. Диалог публикации

В поле Веб-сервер нужно указать Internet Information Services. Если необходима аутентификация операционной системы на веб-сервере, установить соответствующий флажок (Использовать аутентификацию операционной системы на веб-сервере).

При необходимости следует настроить остальные параметры публикации на вкладке Прочие диалога публикации на веб-сервере (см. здесь).

#### 8.4.2.2.3. Утилита webinst

Для настройки веб-сервера IIS с помощью утилиты webinst (см. здесь) следует выполнить следующую команду (параметры даны для примера, их следует заменить реальными значениями).

Пример:

#### 8.4.2.3. Арасһе версии 2.0

#### 8.4.2.3.1. Общее описание

Кроме указания параметров публикации (описаны ниже), следует дополнительно выполнить следующие настройки:

• дать права на чтение для пользователя, от лица которого работает веб-сервер, на каталог bin файлов конкретной версии системы «1С:Предприятие»;

 дать права на модификацию пользователю, от лица которого работает веб-сервер, на каталог информационной базы (только в случае файлового варианта).

#### 8.4.2.3.2. Диалог публикации

#### В поле Веб-сервер нужно указать Apache 2.0.

При необходимости следует настроить остальные параметры публикации на вкладке Прочие диалога публикации на веб-сервере (см. здесь).

#### 8.4.2.3.3. Утилита webinst

Для настройки веб-сервера Apache версии 2.0 с помощью утилиты webinst (см. здесь) следует выполнить следующую команду (параметры даны для примера, их следует заменить реальными значениями).

#### Пример:

```
Копировать в буфер обмена
webinst -publish -apache2 -wsdir demo -connstr "Srvr=server:1741;Ref=demo;"
-dir "c:\apache.www\demows" -confpath "C:\Program Files\Apache Software
Foundation\Apache2.2\conf\httpd.conf"
```

#### 8.4.2.4. Арасhе версии 2.2

#### 8.4.2.4.1. Общее описание

Кроме указания параметров публикации (описаны ниже), следует дополнительно выполнить следующие настройки:

• дать права на чтение для пользователя, от лица которого работает веб-сервер, на каталог bin файлов конкретной версии системы «1С:Предприятие»;

• дать права на модификацию пользователю, от лица которого работает веб-сервер, на каталог информационной базы (только в случае файлового варианта).

#### 8.4.2.4.2. Диалог публикации

#### В поле Веб-сервер нужно указать Apache 2.2.

При необходимости следует настроить остальные параметры публикации на вкладке Прочие диалога публикации на веб-сервере (см. здесь).

#### 8.4.2.4.3. Утилита webinst

Для настройки веб-сервера Apache версии 2.2 с помощью утилиты webinst (см. <u>здесь</u>) следует выполнить следующую команду (параметры даны для примера, их следует заменить реальными значениями).

#### Пример:

```
Копировать в буфер обмена
webinst -publish -apache22 -wsdir demo -connstr "Srvr=server:1741;Ref=demo;"
-dir "c:\apache.www\demows" -confpath "C:\Program Files\Apache Software
Foundation\Apache2.2\conf\httpd.conf"
```

#### 8.4.2.5. Арасһе версии 2.4

#### 8.4.2.5.1. Общее описание

Кроме указания параметров публикации (описаны ниже), следует дополнительно выполнить следующие настройки:

• дать права на чтение для пользователя, от лица которого работает веб-сервер, на каталог bin файлов конкретной версии системы «1С:Предприятие»;

 дать права на модификацию пользователю, от лица которого работает веб-сервер, на каталог информационной базы (только в случае файлового варианта).

#### 8.4.2.5.2. Диалог публикации

#### В поле Веб-сервер нужно указать Apache 2.4.

При необходимости следует настроить остальные параметры публикации на вкладке Прочие диалога публикации на веб-сервере (см. здесь).

#### 8.4.2.5.3. Утилита webinst

Для настройки веб-сервера Apache версии 2.4 с помощью утилиты webinst (см. <u>здесь</u>) следует выполнить следующую команду (параметры даны для примера, их следует заменить реальными значениями).

Пример:

```
        Копировать в буфер обмена

        webinst -publish -apache24 -wsdir demo -connstr "Srvr=server:1741;Ref=demo;"

        -dir "c:\apache.www\demows"
```

# 8.4.3. Для OC Linux

#### 8.4.3.1. Общая информация

Данный раздел содержит описание настройки веб-серверов, работающих под управлением ОС Linux, для работы веб-клиента. После выполнения публикации необходимо предоставить пользователю, от лица которого запускается Apache, права на каталог исполняемых файлов конкретной версии системы «1С:Предприятие» (чтение и выполнение). В случае файлового варианта информационной базы необходимо дать права на модификацию каталога информационной базы пользователю, от лица которого работает веб-сервер.

#### 8.4.3.2. Арасһе версии 2.0

#### 8.4.3.2.1. Диалог публикации

В поле Веб-сервер нужно указать Apache 2.0.

При необходимости следует настроить остальные параметры публикации на вкладке Прочие диалога публикации на веб-сервере (см. здесь).

#### 8.4.3.2.2. Утилита webinst

Для настройки веб-сервера Apache версии 2.0 с помощью утилиты webinst (см. здесь) следует выполнить следующую команду (параметры даны для примера, их следует заменить реальными значениями).

Пример:

Копировать в буфер обмена webinst -apache2 -wsdir DemoWS -dir /var/www/DemoWS -connstr "Srvr=server:1741;Ref=demo;" -confpath /etc/apache2/httd.conf

#### 8.4.3.3. Арасһе версии 2.2

#### 8.4.3.3.1. Диалог публикации

#### В поле Веб-сервер нужно указать Apache 2.2.

При необходимости следует настроить остальные параметры публикации на вкладке Прочие диалога публикации на веб-сервере (см. <u>здесь</u>).

#### 8.4.3.3.2. Утилита webinst

Для настройки веб-сервера Apache версии 2.2 с помощью утилиты webinst (см. <u>здесь</u>) следует выполнить следующую команду (параметры даны для примера, их следует заменить реальными значениями).

Пример:

```
Копировать в буфер обмена
webinst -apache22 -wsdir DemoWS -dir /var/www/DemoWS -connstr
"Srvr=server:1741;Ref=demo;" -confpath /etc/apache2/apache.conf
```

#### 8.4.3.4. Арасһе версии 2.4

#### 8.4.3.4.1. Диалог публикации

В поле Веб-сервер нужно указать Apache 2.4.

При необходимости следует настроить остальные параметры публикации на вкладке Прочие диалога публикации на веб-сервере (см. здесь).

#### 8.4.3.4.2. Утилита webinst

Для настройки веб-сервера Apache версии 2.4 с помощью утилиты webinst (см. <u>здесь</u>) следует выполнить следующую команду (параметры даны для примера, их следует заменить реальными значениями).

Пример:

Копировать в буфер обмена webinst -apache24 -wsdir DemoWS -dir /var/www/DemoWS -connstr "Srvr=server:1741;Ref=demo;"

#### 8.4.3.5. Настройка автоматической аутентификации для веб-сервера Apache

Подробно описание этой настройки см. здесь.

# 8.5. Настройка поддержки Web-сервисов

# 8.5.1. Общая информация

Настройка поддержки Web-сервисов заключается в настройке используемого веб-сервера на работу с Web-сервисами и в установке прав доступа к каталогам исполняемых файлов и базы данных (для файлового варианта работы).

Для публикации Web-сервисов следует на закладке Web-сервисы установить флажок Публиковать Web-сервисы, а также в таблице, расположенной под флажком, выбрать публикуемые сервисы.

# 8.5.2. Для OC Windows

#### 8.5.2.1. Общая информация

Данный раздел содержит описание публикации Web-сервисов для веб-серверов, работающих под управлением ОС Windows. Считается, что веб-сервер уже установлен.

**ПРИМЕЧАНИЕ.** Для установки веб-сервера IIS может потребоваться дистрибутив используемой операционной системы.

#### 8.5.2.2. Internet Information Services

#### 8.5.2.2.1. Общее описание

Кроме указания параметров публикации (описаны ниже), следует дополнительно выполнить следующие настройки:

 дать права на чтение для пользователя, от лица которого выполняются запросы (IUSR\_<PC\_NAME> для IIS версий 5.1 или 6.0 или группу IIS\_IUSRS для IIS версий 7.х и старше), на каталог bin файлов конкретной версии системы «1С:Предприятие»;

• дать права на модификацию пользователю, от лица которого выполняются запросы (IUSR\_<PC\_NAME> для IIS версий 5.1 или 6.0 или группу IIS\_IUSRS для

IIS версий 7.х и старше), на каталог информационной базы (только в случае файлового варианта).

**ПРИМЕЧАНИЕ.** Текст <PC\_NAME> в имени пользователя IUSR\_<PC\_NAME> означает имя компьютера, на котором установлен IIS. Так, для компьютера с именем IIS-COMP имя пользователя будет выглядеть следующим образом: IUSR\_IIS-COMP.

Дополнительные особенности настройки IIS см. здесь.

#### 8.5.2.2.2. Диалог публикации

В поле Веб-сервер нужно указать Internet Information Services.

При необходимости следует настроить остальные параметры публикации на вкладке Прочие диалога публикации на веб-сервере (см. здесь).

#### 8.5.2.2.3. Утилита webinst

Перед публикацией необходимо создать файл-шаблон:

• В поле Веб-сервер указать Internet Information Services.

• Установить флаг Публиковать Web-сервисы.

• Выбрать параметры публикуемых Web-сервисов.

• При необходимости настроить остальные параметры публикации на вкладке Прочие диалога публикации на веб-сервере (см. здесь).

• С помощью кнопки Сохранить выполнить сохранение файла-шаблона. Укажем имя файла-шаблона iis-template.vrd.

Затем выполнить публикацию с использованием файла-шаблона.

Пример:

```
Копировать в буфер обмена
webinst -publish -iis -wsdir demo-ws -dir "c:\inetpub\demo-ws" -connstr
"Srvr=server:1741;Ref=demo;" -descriptor iis-template.vrd
```

#### 8.5.2.3. Арасһе версии 2.0

#### 8.5.2.3.1. Общее описание

Необходимо дать права пользователю, от лица которого запускается Apache, на каталог bin файлов конкретной версии системы «1С:Предприятие» (чтение и выполнение) и каталог информационной базы (чтение и запись, в случае файлового варианта).

#### 8.5.2.3.2. Диалог публикации

В поле Веб-сервер нужно указать Apache 2.0.

При необходимости следует настроить остальные параметры публикации на вкладке Прочие диалога публикации на веб-сервере (см. здесь).

#### 8.5.2.3.3. Утилита webinst

Перед публикацией необходимо создать файл-шаблон:

• В поле Веб-сервер указать Apache 2.0.

• Установить флаг Публиковать Web-сервисы.

• Выбрать параметры публикуемых Web-сервисов.

• При необходимости настроить остальные параметры публикации на вкладке Прочие диалога публикации на веб-сервере (см. здесь).

• С помощью кнопки Сохранить выполнить сохранение файла-шаблона. Укажем имя файла-шаблона apache-template.vrd.

Затем выполнить публикацию с использованием файла-шаблона.

#### Пример:

Копировать в буфер обмена webinst -publish -apache2 -wsdir demo-ws -dir "c:\inetpub\demo-ws" -connstr "Srvr=server:1741;Ref=demo;" -descriptor apache-template.vrd

#### 8.5.2.4. Арасһе версии 2.2

#### 8.5.2.4.1. Общее описание

Необходимо дать права пользователю, от лица которого запускается Apache, на каталог bin файлов конкретной версии системы «1С:Предприятие» (чтение и выполнение) и каталог информационной базы (чтение и запись, в случае файлового варианта).

#### 8.5.2.4.2. Диалог публикации

В поле Веб-сервер нужно указать Apache 2.2.

При необходимости следует настроить остальные параметры публикации на вкладке Прочие диалога публикации на веб-сервере (см. здесь).

#### 8.5.2.4.3. Утилита webinst

Перед публикацией необходимо создать файл-шаблон:

• В поле Веб-сервер указать Apache 2.2.

• Установить флаг Публиковать Web-сервисы.

• Выбрать параметры публикуемых Web-сервисов.

• При необходимости настроить остальные параметры публикации на вкладке Прочие диалога публикации на веб-сервере (см. здесь).

• С помощью кнопки Сохранить выполнить сохранение файла-шаблона. Укажем имя файла-шаблона apache-template.vrd.

Затем выполнить публикацию с использованием файла-шаблона.

Пример:

Копировать в буфер обмена webinst -publish -apache22 -wsdir demo-ws -dir "c:\inetpub\demo-ws" -connstr "Srvr=server:1741;Ref=demo;" -descriptor apache-template.vrd

#### 8.5.2.5. Арасһе версии 2.4

#### 8.5.2.5.1. Общее описание

Необходимо дать права пользователю, от лица которого запускается Apache, на каталог bin файлов конкретной версии системы «1С:Предприятие» (чтение и выполнение) и каталог информационной базы (чтение и запись, в случае файлового варианта).

#### 8.5.2.5.2. Диалог публикации

#### В поле Веб-сервер нужно указать Apache 2.4.

При необходимости следует настроить остальные параметры публикации на вкладке Прочие диалога публикации на веб-сервере (см. здесь).

#### 8.5.2.5.3. Утилита webinst

Перед публикацией необходимо создать файл-шаблон:

• В поле Веб-сервер указать Арасhe 2.4.

• Установить флаг Публиковать Web-сервисы.

• Выбрать параметры публикуемых Web-сервисов.

• При необходимости настроить остальные параметры публикации на вкладке Прочие диалога публикации на веб-сервере (см. здесь).

• С помощью кнопки Сохранить выполнить сохранение файла-шаблона. Укажем имя файла-шаблона apache-template.vrd.

Затем выполнить публикацию с использованием файла-шаблона.

Пример:

Копировать в буфер обмена webinst -publish -apache24 -wsdir demo-ws -dir "c:\inetpub\demo-ws" -connstr "Srvr=server:1741;Ref=demo;" -descriptor apache-template.vrd

# 8.5.3. Для OC Linux

#### 8.5.3.1. Общая информация

Данный раздел содержит описание публикации Web-сервисов для веб-серверов, работающих под управлением OC Linux. Считается, что веб-сервер уже установлен.

Для публикации Web-сервисов следует на закладке Web-сервисы установить флажок Публиковать Web-сервисы, а также в таблице, расположенной под флажком, выбрать публикуемые сервисы.

После выполнения публикации необходимо предоставить пользователю, от лица которого запускается Apache, права на каталог исполняемых файлов конкретной версии системы «1С:Предприятие» (чтение и выполнение). В случае файлового варианта информационной базы необходимо дать права на модификацию каталога информационной базы пользователю, от лица которого работает веб-сервер.

#### 8.5.3.2. Арасһе версии 2.0

#### 8.5.3.2.1. Диалог публикации

В поле Веб-сервер нужно указать Apache 2.0.

При необходимости следует настроить остальные параметры публикации на вкладке Прочие диалога публикации на веб-сервере (см. здесь).

#### 8.5.3.2.2. Утилита webinst

Перед публикацией необходимо создать файл-шаблон (из конфигуратора):

• В поле Веб-сервер указать Apache 2.0.

• Установить флаг Публиковать Web-сервисы.

• Выбрать параметры публикуемых Web-сервисов.

• При необходимости настроить остальные параметры публикации на вкладке Прочие диалога публикации на веб-сервере (см. здесь).

• С помощью кнопки Сохранить выполнить сохранение файла-шаблона. Укажем имя файла-шаблона apache-template.vrd.

Затем выполнить публикацию с использованием файла-шаблона.

Пример:

```
Копировать в буфер обмена
webinst -publish -apache2 -wsdir demo-ws -dir /var/www/demo-ws -connstr
"Srvr=server:1741;Ref=demo;" -confpath /etc/apache2/httd.conf -descriptor
apache-template.vrd
```

#### 8.5.3.3. Арасһе версии 2.2

#### 8.5.3.3.1. Диалог публикации

В поле Веб-сервер нужно указать Apache 2.2.

При необходимости следует настроить остальные параметры публикации на вкладке Прочие диалога публикации на веб-сервере (см. здесь).

#### 8.5.3.3.2. Утилита webinst

Перед публикацией необходимо создать файл-шаблон (из конфигуратора):

• В поле Веб-сервер указать Арасhe 2.2.

• Установить флаг Публиковать Web-сервисы.

• Выбрать параметры публикуемых Web-сервисов.

• При необходимости настроить остальные параметры публикации на вкладке Прочие диалога публикации на веб-сервере (см. здесь).

• С помощью кнопки Сохранить выполнить сохранение файла-шаблона. Укажем имя файла-шаблона apache-template.vrd.

Затем выполнить публикацию с использованием файла-шаблона.

Пример:

Копировать в буфер обмена webinst -publish -apache22 -wsdir demo-ws -dir /var/www/demo-ws -connstr "Srvr=server:1741;Ref=demo;" -confpath /etc/apache2/httd.conf -descriptor apache-template.vrd

#### 8.5.3.4. Арасһе версии 2.4

#### 8.5.3.4.1. Диалог публикации

В поле Веб-сервер нужно указать Apache 2.4.

При необходимости следует настроить остальные параметры публикации на вкладке Прочие диалога публикации на веб-сервере (см. здесь).

#### 8.5.3.4.2. Утилита webinst

Перед публикацией необходимо создать файл-шаблон (из конфигуратора):

• В поле Веб-сервер указать Apache 2.4.

• Установить флаг Публиковать Web-сервисы.

• Выбрать параметры публикуемых Web-сервисов.

• При необходимости настроить остальные параметры публикации на вкладке Прочие диалога публикации на веб-сервере (см. здесь).

• С помощью кнопки Сохранить выполнить сохранение файла-шаблона. Укажем имя файла-шаблона apache-template.vrd.

Затем выполнить публикацию с использованием файла-шаблона.

Пример:

Копировать в буфер обмена webinst -publish -apache24 -wsdir demo-ws -dir /var/www/demo-ws -connstr "Srvr=server:1741;Ref=demo;" -descriptor apache-template.vrd

# 8.6. Настройка поддержки стандартного интерфейса OData

# 8.6.1. Общая информация

Настройка поддержки стандартного интерфейса OData заключается в настройке используемого веб-сервера и в установке прав доступа к каталогам исполняемых файлов и базы данных (для файлового варианта работы).

Для публикации стандартного интерфейса OData следует на закладке Основные установить флажок Публиковать стандартный интерфейс OData.

# 8.6.2. Для OC Windows

#### 8.6.2.1. Общая информация

Данный раздел содержит описание публикации стандартного интерфейса OData для веб-серверов, работающих под управлением OC Windows. Считается, что веб-сервер уже установлен.

**ПРИМЕЧАНИЕ.** Для установки веб-сервера IIS может потребоваться дистрибутив используемой операционной системы.

#### 8.6.2.2. Internet Information Services

#### 8.6.2.2.1. Общее описание

Кроме указания параметров публикации (описаны ниже), следует дополнительно выполнить следующие настройки:

 дать права на чтение для пользователя, от лица которого выполняются запросы (IUSR\_<PC\_NAME> для IIS версий 5.1 или 6.0 или группу IIS\_IUSRS для IIS версий 7.х и старше), на каталог bin файлов конкретной версии системы «1С:Предприятие»;

 дать права на модификацию пользователю, от лица которого выполняются запросы (IUSR\_<PC\_NAME> для IIS версий 5.1 или 6.0 или группу IIS\_IUSRS для IIS версий 7.х и старше), на каталог информационной базы (только в случае файлового варианта).

**ПРИМЕЧАНИЕ.** Текст <PC\_NAME> в имени пользователя IUSR\_<PC\_NAME> означает имя компьютера, на котором установлен IIS. Так, для компьютера с именем IIS-COMP имя пользователя будет выглядеть следующим образом: IUSR\_IIS-COMP.

Дополнительные особенности настройки IIS см. здесь.

#### 8.6.2.2.2. Диалог публикации

В поле Веб-сервер нужно указать Internet Information Services. Если необходима аутентификация операционной системы на веб-сервере, установить соответствующий флажок (Использовать аутентификацию операционной системы на веб-сервере). При необходимости следует настроить остальные параметры публикации на вкладке Прочие диалога публикации на веб-сервере (см. <u>здесь</u>).

#### 8.6.2.2.3. Утилита webinst

Перед публикацией необходимо создать файл-шаблон:

- В поле Веб-сервер указать Internet Information Services.
- Установить флаг Публиковать стандартный интерфейс OData.

 При необходимости указать возможность Использовать аутентификацию операционной системы на веб-сервере;

• При необходимости настроить остальные параметры публикации на вкладке Прочие диалога публикации на веб-сервере (см. здесь).

• С помощью кнопки Сохранить выполнить сохранение файла-шаблона. Укажем имя файла-шаблона iis-template.vrd.

Затем выполнить публикацию с использованием файла-шаблона.

Пример:

Копировать в буфер обмена webinst -publish -iis -wsdir demo-ws -dir "c:\inetpub\demo-ws" -connstr "Srvr=server:1741;Ref=demo;" -descriptor iis-template.vrd

#### 8.6.2.3. Арасһе версии 2.0

#### 8.6.2.3.1. Общее описание

Кроме указания параметров публикации (описаны ниже), следует дополнительно выполнить следующие настройки:

• дать права на чтение для пользователя, от лица которого работает веб-сервер, на каталог bin файлов конкретной версии системы «1С:Предприятие»;

• дать права на модификацию пользователю, от лица которого работает веб-сервер, на каталог информационной базы (только в случае файлового варианта).

#### 8.6.2.3.2. Диалог публикации

В поле Веб-сервер нужно указать Apache 2.0.

При необходимости следует настроить остальные параметры публикации на вкладке Прочие диалога публикации на веб-сервере (см. здесь).

#### 8.6.2.3.3. Утилита webinst

Перед публикацией необходимо создать файл-шаблон:

• В поле Веб-сервер указать Apache 2.0.

• Установить флаг Публиковать стандартный интерфейс OData.

• При необходимости настроить остальные параметры публикации на вкладке Прочие диалога публикации на веб-сервере (см. здесь).

• С помощью кнопки Сохранить выполнить сохранение файла-шаблона. Укажем имя файла-шаблона apache-template.vrd.

Затем выполнить публикацию с использованием файла-шаблона.

Пример:

```
Копировать в буфер обмена
webinst -publish -apache2 -wsdir demo-ws -dir "c:\inetpub\demo-ws" -connstr
"Srvr=server:1741;Ref=demo;" -descriptor apache-template.vrd
```

#### 8.6.2.4. Арасһе версии 2.2

#### 8.6.2.4.1. Общее описание

Кроме указания параметров публикации (описаны ниже), следует дополнительно выполнить следующие настройки:

• дать права на чтение для пользователя, от лица которого работает веб-сервер, на каталог bin файлов конкретной версии системы «1С:Предприятие»;

• дать права на модификацию пользователю, от лица которого работает веб-сервер, на каталог информационной базы (только в случае файлового варианта).

#### 8.6.2.4.2. Диалог публикации

В поле Веб-сервер нужно указать Apache 2.2.

При необходимости следует настроить остальные параметры публикации на вкладке Прочие диалога публикации на веб-сервере (см. здесь).

#### 8.6.2.4.3. Утилита webinst

Перед публикацией необходимо создать файл-шаблон:

• В поле Веб-сервер указать Apache 2.2.

• Установить флаг Публиковать стандартный интерфейс OData.

• При необходимости настроить остальные параметры публикации на вкладке Прочие диалога публикации на веб-сервере (см. здесь).

• С помощью кнопки Сохранить выполнить сохранение файла-шаблона. Укажем имя файла-шаблона apache-template.vrd.

Затем выполнить публикацию с использованием файла-шаблона.

Пример:

Копировать в буфер обмена webinst -publish -apache22 -wsdir demo-ws -dir "c:\inetpub\demo-ws" -connstr "Srvr=server:1741;Ref=demo;" -descriptor apache-template.vrd

#### 8.6.2.5. Арасһе версии 2.4

#### 8.6.2.5.1. Общее описание

Кроме указания параметров публикации (описаны ниже), следует дополнительно выполнить следующие настройки:

• дать права на чтение для пользователя, от лица которого работает веб-сервер, на каталог bin файлов конкретной версии системы «1С:Предприятие»;

 дать права на модификацию пользователю, от лица которого работает веб-сервер, на каталог информационной базы (только в случае файлового варианта).

#### 8.6.2.5.2. Диалог публикации

В поле Веб-сервер нужно указать Apache 2.4.

При необходимости следует настроить остальные параметры публикации на вкладке Прочие диалога публикации на веб-сервере (см. здесь).

#### 8.6.2.5.3. Утилита webinst

Перед публикацией необходимо создать файл-шаблон:

• В поле Веб-сервер указать Apache 2.4.

• Установить флаг Публиковать стандартный интерфейс OData.

• При необходимости настроить остальные параметры публикации на вкладке Прочие диалога публикации на веб-сервере (см. здесь).

• С помощью кнопки Сохранить выполнить сохранение файла-шаблона. Укажем имя файла-шаблона apache-template.vrd.

Затем выполнить публикацию с использованием файла-шаблона.

Пример:

```
Копировать в буфер обмена
webinst -publish -apache24 -wsdir demo-ws -dir "c:\inetpub\demo-ws" -connstr
"Srvr=server:1741;Ref=demo;" -descriptor apache-template.vrd
```

# 8.6.3. Для OC Linux

#### 8.6.3.1. Общая информация

Данный раздел содержит описание публикации стандартного интерфейса OData для веб-серверов, работающих под управлением OC Linux. Считается, что веб-сервер уже установлен.

После выполнения публикации необходимо предоставить пользователю, от лица которого запускается Apache, права на каталог исполняемых файлов конкретной версии системы «1С:Предприятие» (чтение и выполнение). В случае файлового

варианта информационной базы необходимо дать права на модификацию каталога информационной базы пользователю, от лица которого работает веб-сервер.

#### 8.6.3.2. Арасһе версии 2.0

#### 8.6.3.2.1. Диалог публикации

В поле Веб-сервер нужно указать Apache 2.0.

При необходимости следует настроить остальные параметры публикации на вкладке Прочие диалога публикации на веб-сервере (см. здесь).

#### 8.6.3.2.2. Утилита webinst

Перед публикацией необходимо создать файл-шаблон:

• В поле Веб-сервер указать Арасhe 2.0.

• Установить флаг Публиковать стандартный интерфейс OData.

• При необходимости настроить остальные параметры публикации на вкладке Прочие диалога публикации на веб-сервере (см. здесь).

• С помощью кнопки Сохранить выполнить сохранение файла-шаблона. Укажем имя файла-шаблона apache-template.vrd.

Затем выполнить публикацию с использованием файла-шаблона.

Пример:

```
Копировать в буфер обмена
webinst -publish -apache2 -wsdir demo-ws -dir /var/www/demo-ws -connstr
"Srvr=server:1741;Ref=demo;" -confpath /etc/apache2/httd.conf -descriptor
apache-template.vrd
```

#### 8.6.3.3. Арасһе версии 2.2

#### 8.6.3.3.1. Диалог публикации

В поле Веб-сервер нужно указать Apache 2.2.

При необходимости следует настроить остальные параметры публикации на вкладке Прочие диалога публикации на веб-сервере (см. здесь).

#### 8.6.3.3.2. Утилита webinst

Перед публикацией необходимо создать файл-шаблон:

• В поле Веб-сервер указать Арасhe 2.2.

• Установить флаг Публиковать стандартный интерфейс OData.

• При необходимости настроить остальные параметры публикации на вкладке Прочие диалога публикации на веб-сервере (см. здесь). • С помощью кнопки Сохранить выполнить сохранение файла-шаблона. Укажем имя файла-шаблона apache-template.vrd.

Затем выполнить публикацию с использованием файла-шаблона.

Пример:

Копировать в буфер обмена webinst -publish -apache22 -wsdir demo-ws -dir /var/www/demo-ws -connstr "Srvr=server:1741;Ref=demo;" -confpath /etc/apache2/httd.conf -descriptor apache-template.vrd

#### 8.6.3.4. Арасһе версии 2.4

#### 8.6.3.4.1. Диалог публикации

В поле Веб-сервер нужно указать Apache 2.4.

При необходимости следует настроить остальные параметры публикации на вкладке Прочие диалога публикации на веб-сервере (см. здесь).

#### 8.6.3.4.2. Утилита webinst

Перед публикацией необходимо создать файл-шаблон:

• В поле Веб-сервер указать Арасhe 2.4.

• Установить флаг Публиковать стандартный интерфейс OData.

• При необходимости настроить остальные параметры публикации на вкладке Прочие диалога публикации на веб-сервере (см. здесь).

• С помощью кнопки Сохранить выполнить сохранение файла-шаблона. Укажем имя файла-шаблона apache-template.vrd.

Затем выполнить публикацию с использованием файла-шаблона.

Пример:

```
Копировать в буфер обмена
webinst -publish -apache24 -wsdir demo-ws -dir /var/www/demo-ws -connstr
"Srvr=server:1741;Ref=demo;" -descriptor apache-template.vrd
```

# 8.7. Настройка поддержки НТТР-сервисов

#### 8.7.1. Общая информация

Настройка поддержки HTTP-сервисов заключается в настройке используемого веб-сервера на работу с HTTP-сервисами и в установке прав доступа к каталогам исполняемых файлов и базы данных (для файлового варианта работы).

Для публикации HTTP-сервисов следует на закладке HTTP сервисы установить флажок Публиковать HTTP-сервисы по умолчанию, а также в таблице, расположенной под флажком, выбрать публикуемые сервисы.

# 8.7.2. Для OC Windows

#### 8.7.2.1. Общая информация

Данный раздел содержит описание публикации HTTP-сервисов для веб-серверов, работающих под управлением ОС Windows. Считается, что веб-сервер уже установлен.

**ПРИМЕЧАНИЕ.** Для установки веб-сервера IIS может потребоваться дистрибутив используемой операционной системы.

#### 8.7.2.2. Internet Information Services

#### 8.7.2.2.1. Общее описание

Кроме указания параметров публикации (описаны ниже), следует дополнительно выполнить следующие настройки:

 дать права на чтение для пользователя, от лица которого выполняются запросы (IUSR\_<PC\_NAME> для IIS версий 5.1 или 6.0 или группу IIS\_IUSRS для IIS версий 7.х и старше), на каталог bin файлов конкретной версии системы «1С:Предприятие»;

 дать права на модификацию пользователю, от лица которого выполняются запросы (IUSR\_<PC\_NAME> для IIS версий 5.1 или 6.0 или группу IIS\_IUSRS для IIS версий 7.х и старше), на каталог информационной базы (только в случае файлового варианта).

**ПРИМЕЧАНИЕ.** Текст <PC\_NAME> в имени пользователя IUSR\_<PC\_NAME> означает имя компьютера, на котором установлен IIS. Так, для компьютера с именем IIS-COMP имя пользователя будет выглядеть следующим образом: IUSR\_IIS-COMP.

Дополнительные особенности настройки IIS см. здесь.

#### 8.7.2.2.2. Диалог публикации

В поле Веб-сервер нужно указать Internet Information Services.

При необходимости следует настроить остальные параметры публикации на вкладке Прочие диалога публикации на веб-сервере (см. здесь).

#### 8.7.2.2.3. Утилита webinst

Перед публикацией необходимо создать файл-шаблон:

• В поле Веб-сервер указать Internet Information Services.

• Установить флаг Публиковать НТТР-сервисы.

• Выбрать параметры публикуемых НТТР-сервисов.

• При необходимости настроить остальные параметры публикации на вкладке Прочие диалога публикации на веб-сервере (см. <u>здесь</u>).

• С помощью кнопки Сохранить выполнить сохранение файла-шаблона. Укажем имя файла-шаблона iis-template.vrd.

Затем выполнить публикацию с использованием файла-шаблона.

Пример:

Копировать в буфер обмена webinst -publish -iis -wsdir demo-hs -dir "c:\inetpub\demo-ws" -connstr "Srvr=server:1741;Ref=demo;" -descriptor iis-template.vrd

#### 8.7.2.3. Арасhе версии 2.0

#### 8.7.2.3.1. Общее описание

Необходимо дать права пользователю, от лица которого запускается Apache, на каталог bin файлов конкретной версии системы «1С:Предприятие» (чтение и выполнение) и каталог информационной базы (чтение и запись, в случае файлового варианта).

#### 8.7.2.3.2. Диалог публикации

В поле Веб-сервер нужно указать Apache 2.0.

При необходимости следует настроить остальные параметры публикации на вкладке Прочие диалога публикации на веб-сервере (см. здесь).

#### 8.7.2.3.3. Утилита webinst

Перед публикацией необходимо создать файл-шаблон:

• В поле Веб-сервер указать Apache 2.0.

• Установить флаг Публиковать НТТР-сервисы.

• Выбрать параметры публикуемых НТТР-сервисов.

• При необходимости настроить остальные параметры публикации на вкладке Прочие диалога публикации на веб-сервере (см. здесь).

• С помощью кнопки Сохранить выполнить сохранение файла-шаблона. Укажем имя файла-шаблона apache-template.vrd.

Затем выполнить публикацию с использованием файла-шаблона.

Пример:

Копировать в буфер обмена webinst -publish -apache2 -wsdir demo-ws -dir "c:\inetpub\demo-ws" -connstr "Srvr=server:1741;Ref=demo;" -descriptor apache-template.vrd

#### 8.7.2.4. Арасһе версии 2.2

8.7.2.4.1. Общее описание

Необходимо дать права пользователю, от лица которого запускается Apache, на каталог bin файлов конкретной версии системы «1С:Предприятие» (чтение и выполнение) и каталог информационной базы (чтение и запись, в случае файлового варианта).

#### 8.7.2.4.2. Диалог публикации

В поле Веб-сервер нужно указать Apache 2.2.

При необходимости следует настроить остальные параметры публикации на вкладке Прочие диалога публикации на веб-сервере (см. здесь).

#### 8.7.2.4.3. Утилита webinst

Перед публикацией необходимо создать файл-шаблон:

• В поле Веб-сервер указать Арасhe 2.2.

• Установить флаг Публиковать НТТР-сервисы.

• Выбрать параметры публикуемых НТТР-сервисов.

• При необходимости настроить остальные параметры публикации на вкладке Прочие диалога публикации на веб-сервере (см. здесь).

• С помощью кнопки Сохранить выполнить сохранение файла-шаблона. Укажем имя файла-шаблона apache-template.vrd.

Затем выполнить публикацию с использованием файла-шаблона.

Пример:

Копировать в буфер обмена webinst -publish -apache22 -wsdir demo-ws -dir "c:\inetpub\demo-ws" -connstr "Srvr=server:1741;Ref=demo;" -descriptor apache-template.vrd

#### 8.7.2.5. Арасһе версии 2.4

#### 8.7.2.5.1. Общее описание

Необходимо дать права пользователю, от лица которого запускается Apache, на каталог bin файлов конкретной версии системы «1С:Предприятие» (чтение и выполнение) и каталог информационной базы (чтение и запись, в случае файлового варианта).

#### 8.7.2.5.2. Диалог публикации

#### В поле Веб-сервер нужно указать Apache 2.4.

При необходимости следует настроить остальные параметры публикации на вкладке Прочие диалога публикации на веб-сервере (см. здесь).

#### 8.7.2.5.3. Утилита webinst

Перед публикацией необходимо создать файл-шаблон:

• В поле Веб-сервер указать Apache 2.4.

• Установить флаг Публиковать НТТР-сервисы.

• Выбрать параметры публикуемых НТТР-сервисов.

• При необходимости настроить остальные параметры публикации на вкладке Прочие диалога публикации на веб-сервере (см. здесь).

• С помощью кнопки Сохранить выполнить сохранение файла-шаблона. Укажем имя файла-шаблона apache-template.vrd.

Затем выполнить публикацию с использованием файла-шаблона.

Пример:

```
Копировать в буфер обмена
webinst -publish -apache24 -wsdir demo-ws -dir "c:\inetpub\demo-ws" -connstr
"Srvr=server:1741;Ref=demo;" -descriptor apache-template.vrd
```

# 8.7.3. Для OC Linux

#### 8.7.3.1. Общая информация

Данный раздел содержит описание публикации Web-сервисов для веб-серверов, работающих под управлением OC Linux. Считается, что веб-сервер уже установлен.

Для публикации HTTP-сервисов следует на закладке HTTP-сервисы установить флажок Публиковать HTTP-сервисы по умолчанию, а также в таблице, расположенной под флажком, выбрать публикуемые сервисы.

После выполнения публикации необходимо предоставить пользователю, от лица которого запускается Apache, права на каталог исполняемых файлов конкретной версии системы «1С:Предприятие» (чтение и выполнение). В случае файлового варианта информационной базы необходимо дать права на модификацию каталога информационной базы пользователю, от лица которого работает веб-сервер.

#### 8.7.3.2. Арасһе версии 2.0

#### 8.7.3.2.1. Диалог публикации

В поле Веб-сервер нужно указать Apache 2.0.

При необходимости следует настроить остальные параметры публикации на вкладке Прочие диалога публикации на веб-сервере (см. здесь).

#### 8.7.3.2.2. Утилита webinst

Перед публикацией необходимо создать файл-шаблон (из конфигуратора):

• В поле Веб-сервер указать Apache 2.0.

• Установить флаг Публиковать НТТР-сервисы.

• Выбрать параметры публикуемых НТТР-сервисов.

• При необходимости настроить остальные параметры публикации на вкладке Прочие диалога публикации на веб-сервере (см. здесь).

• С помощью кнопки Сохранить выполнить сохранение файла-шаблона. Укажем имя файла-шаблона apache-template.vrd.

Затем выполнить публикацию с использованием файла-шаблона.

Пример:

```
Копировать в буфер обмена
webinst -publish -apache2 -wsdir demo-ws -dir /var/www/demo-ws -connstr
"Srvr=server:1741;Ref=demo;" -confpath /etc/apache2/httd.conf -descriptor
apache-template.vrd
```

#### 8.7.3.3. Арасһе версии 2.2

#### 8.7.3.3.1. Диалог публикации

В поле Веб-сервер нужно указать Apache 2.2.

При необходимости следует настроить остальные параметры публикации на вкладке Прочие диалога публикации на веб-сервере (см. здесь).

#### 8.7.3.3.2. Утилита webinst

Перед публикацией необходимо создать файл-шаблон (из конфигуратора):

• В поле Веб-сервер указать Apache 2.2.

• Установить флаг Публиковать НТТР-сервисы.

• Выбрать параметры публикуемых НТТР-сервисов.

• При необходимости настроить остальные параметры публикации на вкладке Прочие диалога публикации на веб-сервере (см. здесь).

• С помощью кнопки Сохранить выполнить сохранение файла-шаблона. Укажем имя файла-шаблона apache-template.vrd.

Затем выполнить публикацию с использованием файла-шаблона.

Пример:

```
Копировать в буфер обмена
webinst -publish -apache22 -wsdir demo-ws -dir /var/www/demo-ws -connstr
"Srvr=server:1741;Ref=demo;" -confpath /etc/apache2/httd.conf -descriptor
apache-template.vrd
```

#### 8.7.3.4. Арасһе версии 2.4

#### 8.7.3.4.1. Диалог публикации

В поле Веб-сервер нужно указать Apache 2.4.

При необходимости следует настроить остальные параметры публикации на вкладке Прочие диалога публикации на веб-сервере (см. <u>здесь</u>).

#### 8.7.3.4.2. Утилита webinst

Перед публикацией необходимо создать файл-шаблон (из конфигуратора):

• В поле Веб-сервер указать Apache 2.4.

• Установить флаг Публиковать НТТР-сервисы.

• Выбрать параметры публикуемых НТТР-сервисов.

• При необходимости настроить остальные параметры публикации на вкладке Прочие диалога публикации на веб-сервере (см. здесь).

• С помощью кнопки Сохранить выполнить сохранение файла-шаблона. Укажем имя файла-шаблона apache-template.vrd.

Затем выполнить публикацию с использованием файла-шаблона.

Пример:

Копировать в буфер обмена webinst -publish -apache24 -wsdir demo-ws -dir /var/www/demo-ws -connstr "Srvr=server:1741;Ref=demo;" -descriptor apache-template.vrd

# 8.8. Настройка поддержки OpenID-аутентификации

#### 8.8.1. Настройки для использования OpenID

Если информационная база использует OpenID-аутентификацию, то в файле default.vrd (с помощью которого выполнена публикация информационной базы на веб-сервере) необходимо указать адрес OpenID-провайдера, с помощью которого происходит аутентификация. Для этого предназначены элементы <openid> и <rely>.

Пример:

Копировать в буфер обмена

```
<?xml version="1.0" encoding="UTF-8"?>
<point xmlns=http://v8.1c.ru/8.2/virtual-resource-system
xmlns:xs=http://www.w3.org/2001/XMLSchema
xmlns:xsi="http://www.w3.org/2001/XMLSchema-instance"
    base="/demo"
    ib="Srvr=&quot;tcp://Server&quot;;Ref=&quot;demo&quot;;"
    enable="false">
        <openid>
            <rely url="https://myserver.org/users-ib/elcib/oid2op"/>
            </openid>
</point>
```

Эти элементы описывают URL к провайдеру OpenID, который выполняет аутентификацию пользователя для информационной базы, использующей ОрепID-аутентификацию. В данном примере в качестве провайдера OpenID выступает информационная база «1С:Предприятия», опубликованная по адресу <u>https://myserver.org/users-ib</u>.

Подробное описание файла default.vrd см. здесь.

Настройку этого параметра можно выполнить с помощью диалога публикации на веб-сервере (закладка OpenID) (см. здесь).

# 8.8.2. Настройка информационной базы, выступающей в роли OpenID-провайдера

Если информационная база выступает в роли OpenID-провайдера, то в файл default.vrd (с помощью которого выполнена публикация информационной базы на веб-сервере) необходимо указать, что данная информационная база выступает в роли OpenID-провайдера. Для этого предназначены элементы <openid> и <provider>.

Пример:

Копировать в буфер обмена

```
<?xml version="1.0" encoding="UTF-8"?>
<point xmlns=http://v8.1c.ru/8.2/virtual-resource-system
xmlns:xs=http://www.w3.org/2001/XMLSchema
xmlns:xsi="http://www.w3.org/2001/XMLSchema-instance"
base="/users-ib"
ib="Srvr="tcp://Server";Ref="oidusers";"
enable="false">
<openid>
<provide="false">
<openid>
</provide>
</provide>
</openid>
</point>
```

Эти элементы указывают, что:

• Информационная база выступает в роли OpenID-провайдера.

• Время жизни аутентификационных данных составляет 432 000 секунд (или 5 суток).

• URL, который следует указать в элементе <rely> файла default.vrd (адрес OpenID-провайдера), может выглядеть следующим образом: <u>https://myserver.org/users-ib/e1cib/oid2op</u>. Такой вид URL будет иметь в том случае, если имя хоста, на котором опубликована информационная база, является myserver.org.

Подробное описание файла default.vrd см. здесь.

Настройку этого параметра можно выполнить с помощью диалога публикации на веб-сервере (закладка OpenID) (см. здесь).

# 8.8.3. Дополнительный интерфейс для использования внешними ресурсами

К OpenID-провайдеру, реализованный «1С:Предприятием», можно обращаться по стандартному протоколу OpenID 2.0 с учетом некоторых особенностей:

• В запросах на интерактивную и не интерактивную аутентификации (параметр openid.mode paвeн checkid\_immediate или checkid\_setup) Параметрам openid.claimed\_id и openid.identity должно быть установлено значение https://specs.openid.net/auth/2.0/identifier\_select. Установка этого значения означает, что идентификатор пользователя определяет провайдер.

• Запросы на не интерактивную аутентификацию с прочими значениями параметров openid.claimed\_id и openid.identity приводят к запросу на интерактивную аутентификацию, во время которой значения openid.claimed\_id и openid.identity определяет провайдер.

В OpenID-провайдере реализована форма для ввода имени пользователя и пароля при интерактивной аутентификации.

Также система предоставляет ряд команд, упрощающих использование OpenID-провайдера сторонними системами, описание которых приведено ниже. При описании команд используются следующие сокращения:

- ProviderIB информационная база OpenID-провайдера;
- RPID информационная база зависимой стороны OpenID.

Параметры запросов передаются в кодировке UTF-8.

#### Запрос XRDS-документа провайдера OpenID

#### Описание:

Выполняет получение XRDS-документа, описывающего свойства OpenID-провайдера.

Синтаксис:

https://example.com/ProviderIB/elcib/oid2op

Возвращаемое значение:

XRDS-документ, описывающий свойства OpenID-провайдера.

#### Запрос XRDS-документа зависимой стороны OpenID

Описание:

Выполняет получение XRDS-документа, описывающего свойства зависимой стороны OpenID.

Синтаксис:

#### https://example.com/RPIB/e1cib/oid2rp

#### Возвращаемое значение:

XRDS-документ, описывающий свойства зависимой стороны OpenID.

#### Запрос аутентификации

Описание:

Выполняет запрос аутентификации.

Синтаксис:

https://example.com/ProviderIB/e1cib/oid2op?cmd=auth

Параметры:

openid.auth.user обязательный

#### Имя пользователя, как оно задано в базе OpenID-провайдера.

openid.auth.pwd обязательный

#### Пароль пользователя.

openid.auth.2FCode необязательный

#### Код второго фактора аутентификации.

opeind.auth.short необязательный

Если параметры установлен в значение true, то аутентификация выполняется в рамках сессии веб-браузера, но не больше, чем значение параметра lifetime файла default.vrd, описывающего публикацию информационной базы OpenID-провайдера.

openid.auth.check необязательный

Требуется выполнить проверку ответа на данный запрос (параметр установлен в значение true). Имеет смысл только в том случае, если указан параметр openid.return to.

openid.return\_to необязательный

Содержит URL, на который выполняется переход после обработки запроса.

Возвращаемое значение:

Если не указан параметр openid.return\_to, то возвращается пустой документ с кодом состояния HTTP:

• 200 - аутентификация прошла успешно;

• 400 - аутентификация не выполнена;

- 402 аутентификация логином и паролем выполнена успешно. Требуется ввод кода второго фактора. В ответе должен быть заголовок с именем 2FAType, который может содержать одно из следующих значений:
  - secretCode для аутентификации следует ввести секретный код;
    - external второй фактор выполняется на стороне провайдера.

На момент получения подобного кода ответа, запрос на выполнение второго фактора аутентификации уже отправлен OpenID-провайдером провайдеру второго фактора аутентификации.

Подразумевается, что OpenID-провайдер проверит корректность логина и пароля, но не будет создавать пользовательский сеанс при обнаружении необходимости выполнить второй фактор аутентификации. Сеанс будет создан при следующем обращении, снова проверив логин, пароль и второй фактор.

После получения ответа 402 необходимо выполнить следующее:

• В случае аутентификации с помощью кода (secretCode) - добавить секретный код дополнительным параметром в запрос.

• В случае аутентификации на стороне провайдера (external) - ничего не добавлять. Сервер отправит запрос на проверку аутентификации и проверит второй фактор.

Если параметр openid.return\_to указан, то выполняется переадресация на адрес, указанный в параметре. В случае успешной аутентификации к URL добавляются следующие параметры:

• openid.auth.user С ИМЕНЕМ ПОЛЬЗОВАТЕЛЯ В КАЧЕСТВЕ ЗНАЧЕНИЯ;

• openid.auth.uid с одноразовым идентификатором в качестве значения, для проверки данного ответа. Данный параметр указывается в том случае, если в запросе на аутентификацию указан параметр openid.auth.check.

В случае неудачной аутентификации выполняется переход по указанному URL без добавления каких-либо параметров.

#### Запрос OpenID-провайдера на проверку аутентификации

Описание:

Выполняется запрос аутентификации.

Синтаксис:

https://example.com/ProviderIB/elcib/oid2op/2FACheck?user=xxx

Параметры:

user обязательный

Имя пользователя (xxx), аутентификацию которого следует проверить.

Возвращаемое значение:

Возвращается пустой документ с кодом состояния HTTP:

 200 - аутентификация выполнена успешно, пользователь аутентифицирован с помощью второго фактора;

• 400 - аутентификация не выполнена по одной из следующих причин:

• Не указан параметр user;

• Перед этим запросом не было обычного запроса на аутентификацию;

• Аутентификация не выполнена;

• Время аутентификации истекло.

#### Запрос OpenID-провайдера для проверки активной аутентификации

Описание:

Выполняется проверка аутентификации.

Синтаксис:

https://example.com/ProviderIB/e1cib/oid2op?cmd=lookup

Параметры:

openid.return\_to обязательный

Содержит URL, на который выполняется переход после обработки запроса.

openid.auth.check необязательный

Требуется выполнить проверку ответа на данный запрос (параметр установлен в значение true). Имеет смысл только в том случае, если указан параметр openid.return to.

#### Возвращаемое значение:

Выполняется переадресация на URL, указанный в параметре openid.return\_to. В случае успешной аутентификации к URL добавляются следующие параметры:

• openid.auth.user С ИМЕНЕМ ПОЛЬЗОВАТЕЛЯ В КАЧЕСТВЕ ЗНАЧЕНИЯ;

• openid.auth.uid с одноразовым идентификатором в качестве значения, для проверки данного ответа. Данный параметр указывается в том случае, если в запросе на аутентификацию указан параметр openid.auth.check.

В случае неудачной аутентификации выполняется переход по указанному URL без добавления каких-либо параметров.

#### Выполнить проверку ответа OpenID-провайдера

Описание:

Выполняет проверку ответа OpenID-провайдера для запросов cmd=auth и cmd=lookup в случае, если в запросе передан параметр openid.auth.check со значением true.

#### Синтаксис:

https://example.com/ProviderIB/e1cib/oid2op?cmd=check

#### Параметры:

openid.auth.user обязательный

Имя пользователя, которое получено из одноименного параметра запроса.

openid.auth.uid обязательный

Значение одноразового идентификатора ответа OpenID-провайдера, полученный из одноименного параметра запроса.

Возвращаемое значение:

Возвращается документ типа text/plain следующего содержимого:

• is\_valid:true - ответ действительно сформирован используемым OpenID-провайдером. При этом код состояния HTTP будет равен 200.

• is\_valid:false - используемый OpenID-провайдер не формировал проверяемый ответ. При этом код состояния HTTP будет равен 400.

#### Запрос отмены аутентификации для зависимой стороны

#### Описание:

Выполняет отмену аутентификации в том случае, если не известен URL OpenID-провайдера. Завершает текущий сеанс, отменяет аутентификацию на OpenID-провайдере, перезапускает веб-клиент. Веб-клиент выполнит запрос отмены аутентификации для OpenID-провайдера.

Синтаксис:

https://example.com/RPIB/e1cib/oid2op?cmd=logout

#### Запрос отмены аутентификации для OpenID-провайдера

Описание:

Выполняет отмену аутентификации на указанном OpenID-провайдере.

Синтаксис:

https://example.com/ProviderIB/e1cib/oid2op?cmd=logout

Параметры:

openid.return\_to необязательный

Содержит URL, на который выполняется переход после обработки запроса.

#### Возвращаемое значение:

Если указан параметр openid.return\_to, то выполняется переадресация на указанный URL, в противном случае возвращается пустой ответ с кодом состояния НТТР равным 200.

# 8.8.4. Требования к внешним OpenID-провайдерам

При необходимости использования внешних (по отношению у системе «1С:Предприятие») OpenID-провайдеров, которые предполагается применять для аутентификации пользователей информационных баз «1С:Предприятие», необходимо учитывать следующие особенности:

1. OpenID-провайдер должен поддерживать спецификации протоколу OpenID Authentication 2.0 и расширение этого протокола, реализованное в платформе «1С:Предприятие».

2. Для возможности использования с помощью тонкого клиента «1С:Предприятия» OpenID-провайдер должен использовать файл cookie с именем vrs\_oid2op\_auth.

3. При получении запроса с HTTP-заголовком Accept, который запрещает использование в ответе HTML-контента, OpenID-провайдер не должен использовать перенаправление с помощью HTML форм (раздел 5.2.2 спецификации протокола OpenID Authentication 2.0).

4. OpenID-провайдер при возврате информационным базам системы «1С:Предприятие» параметров openid.claimed\_id и openid.identity должен устанавливать значения этих параметров в формате <адрес OpenID-провайдера>?lid=<логин-пользователя>, например https://myserver.org/users-ib/e1cib/oid2op?lid=user1.

Также может быть полезно учесть следующие особенности:

• В том случае, когда информационная база «1С:Предприятия» выполняет обращение к OpenID-провайдеру, то в параметрах запроса openid.claimed\_id и openid.identity всегда передает значение https://specs.openid.net/auth/2.0/identifier select.

 Информационная база «1С:Предприятия» не использует для проверки подлинности сообщений провайдера общий секретный ключ (по алгоритму Диффи-Хеллмана). Проверка подлинности выполняется с помощью прямого запроса к OpenID-провайдеру, в соответствии с требованиями раздела 11.4.2 спецификации протокола OpenID Authentication 2.0.

Смотри также:

• OpenID Authentication 2.0 (см. <u>https://openid.net/specs/openid-authentication-2\_0.html</u>).

• OpenID Authentication 2.0, раздел 5.2.2 (см. <u>https://openid.net/specs/openid-authentication-2\_0.html#indirect\_comm</u>).

• OpenID Authentication 2.0, раздел 11.4.2 (см. <u>https://openid.net/specs/openid-authentication-2\_0.html#indirect\_comm</u>).

• Дополнительные требования к OpenID-провайдеру (см. стр. 347).

# 8.9. Безопасность при работе через Интернет

#### 8.9.1. Аутентификация

В общем случае, схема обращения клиента к интернет-сервису, выглядит следующим образом:

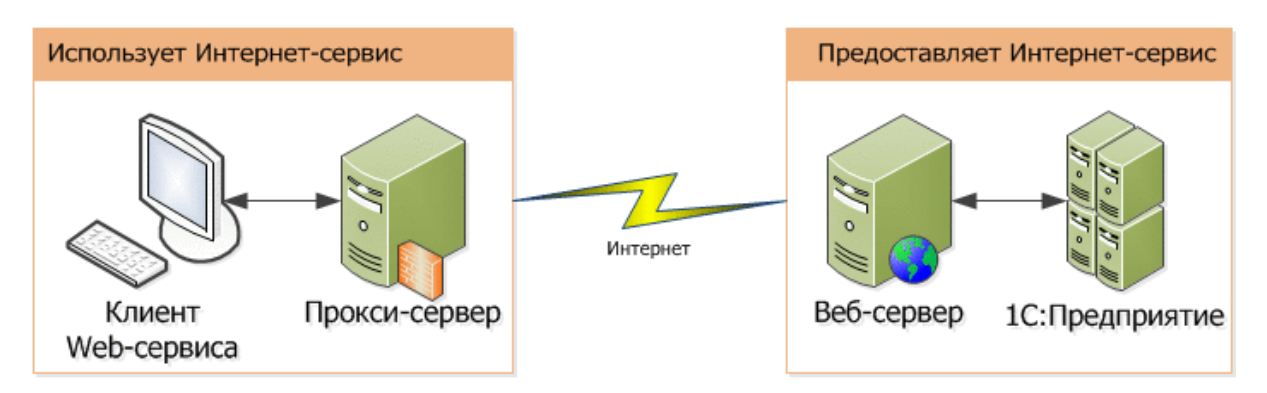

#### Рис. 77. Соединения интернет-сервиса

При этом можно говорить о трех различных видах аутентификации:

 На прокси-сервере - эта аутентификация не имеет прямого отношения к использованию веб-сервера, но про нее необходимо помнить, если необходимо использовать интернет-сервис из сети, находящейся за прокси-сервером.

 На веб-сервере - в этом случае могут быть использованы следующие виды аутентификаций:

• Анонимная аутентификация - в этом случае все запросы, поступающие от веб-сервера, выполняются под специальным пользователем, который олицетворяет «анонимное» соединение.

В этом случае аутентификация в «1С:Предприятии» выполняется с использованием имени пользователя и пароля, переданного в HTTP-запросе.

• **Вазіс аутентификация** - в этом случае клиент интернет-сервиса передает для аутентификации на веб-сервер имя пользователя и пароль в HTTP-запросе, который формируется при обращении к веб-серверу.

Для успешного выполнения данного типа аутентификации, имя пользователя и пароль, которые используются для доступа к «1С:Предприятию», должны использоваться и для доступа к веб-серверу. Если пользователь, параметры которого передаются в HTTP-запросе, не может получить доступ к веб-серверу, значит, он не сможет пользоваться интернет-сервисом.

• Аутентификация ОС - в этом случае веб-сервер определяет, от имени какого пользователя ОС интернет-сервис выполняет обращение к «1С:Предприятию» и дальше используются именно эти данные.

В этом случае веб-сервер определяет пользователя ОС, который пытается получить доступ к веб-серверу и затем передает «1С:Предприятию» и характеристики пользователя ОС и данные, переданные в HTTP-запросе к интернет-сервису. Если в HTTP-запросе указаны имя пользователя и пароль, то для аутентификации используются именно они и данные пользователя ОС не используются. Если имя пользователя и пароль в HTTP-запросе не указаны используются данные определенного пользователя ОС.

Для тонкого клиента, подключающегося к информационной базе по протоколу HTTP (через веб-сервер) и веб-клиента, работа аутентификации ОС основана на возможности имперсонализации пользователя веб-браузера или пользователя тонкого клиента в потоке веб-сервера, исполняющем HTTP-запросы. Имперсонализация пользователей веб-сервером зависит от типа и настройки используемого веб-браузера, типа и настройки веб-сервера, настройки прав отдельных пользователей, политик безопасности домена и т. д. Имперсонализация возможна не всегда.

Выполнение соответствующих настроек является предметом администрирования сетевого окружения и выходит за рамки документации по «1С:Предприятие».

 Аутентификация «1С:Предприятия». Для выполнения этой аутентификации расширение веб-сервера использует имя и пароль пользователя, которые переданы веб-сервером (в случае использования на веб-сервере Basic аутентификации или аутентификации ОС). При использовании на веб-сервере анонимной аутентификации, «1С:Предприятие» запросит у вызывающей стороны Basic аутентификацию. «1С:Предприятие» ожидает, что логин и пароль пользователя будет передан в кодировке UTF-8.

Если обращение к интернет-сервису выполняется из веб-браузера Microsoft Internet Explorer, то не рекомендуется для задания имени пользователя и пароля использовать нелатинские символы.

При взаимодействии с веб-сервером имеется возможность организовать работу по защищенному каналу (см. <u>здесь</u>).

При использовании файлового варианта информационной базы, пользователи, от имени которых выполняется доступ к системе, должны иметь доступ к исполнению файлов нужной версии «1С:Предприятия» и права на чтение и изменение данных в каталоге информационной базы.

#### 8.9.2. Работа по защищенному каналу

При взаимодействии клиента и сервера интернет-сервисов обмен данными может вестись по защищенному каналу. Защищенные каналы связи позволяют предотвратить несанкционированный просмотр и изменение данных. Защищенный канал работает по протоколу TLS версии 1.2. При установке TLS-соединения поддерживается использование криптографических алгоритмов, соответствующих ГОСТ Р 34.10-94, Р 34.10-2001, Р 34.10-2012, Р 34.11-94, Р 34.11-2012 и 28147-89. Включение устаревшего протокола SSL 3.0 возможно с помощью команды командной строки запуска клиентского соединения.

TLS (Transport Layer Security) - протокол, использующийся для обеспечения защищенного взаимодействия между клиентом и сервером. TLS базируется:

 на взаимной аутентификации клиента и сервера для того, чтобы и клиент, и сервер были уверены в том, что они те, за кого себя выдают;

• цифровых подписях, для обеспечения целостности данных (защиты данных от несанкционированного изменения);

• шифровании, для обеспечения конфиденциальности данных (защиты данных от несанкционированного просмотра).

TLS-протокол поддерживает различные варианты шифров, цифровых подписей, сертификатов и т. д. для того, чтобы наиболее адекватно обеспечить защищенный канал требуемой стойкости.

TLS-протокол использует TLS-сессию для установки защищенного соединения между клиентом и сервером. Сессия устанавливается путем обмена между клиентом и сервером последовательностью сообщений. При установке сессии могут выполняться такие действия, как:

 установка алгоритмов шифрования, которые будут использоваться для шифрования и цифровой подписи передаваемых данных;

• установка сессионного ключа;

- аутентификация сервера на клиенте;
- аутентификация клиента на сервере.

Для выполнения аутентификации клиента на сервере и сервера на клиенте, TLS использует сертификаты. Сертификат является документом, в котором описывается набор параметров того, для кого выполняется аутентификация. Например, сертификат может содержать имя пользователя или имя веб-сайта сервера. Сертификат также имеет цифровую подпись, которая используется для проверки его действительности. Для предотвращения возможности неконтролируемой выдачи сертификатов используются цепочки сертификатов. Началом цепочки сертификатов выступает Центр Сертификации - организация, занимающаяся выдачей сертификатов. Если определенному пользователю требуется сертификат, он посылает запрос в Центр Сертификации на выдачу сертификата. Центр Сертификации выдает готовый сертификат, который подписан собственным закрытым ключом. Пользователь, которому выдан сертификат, может, в свою очередь, выступать в качестве Центра Сертификации для других пользователей. Таким образом, образуется цепочка сертификатов, корнем которой является корневой Центр Сертификации, как правило, общеизвестная организация. Чтобы клиент принял данный сертификат, он должен быть в списке сертификатов, которым доверяет этот клиент. В списке может быть как сам сертификат, так и любой сертификат из цепочки сертификатов данного сертификата. Как правило, это сертификат корневого Центра Сертификации. Следует помнить, что

«1С:Предприятие» корректно работает с сертификатами, только если поля сертификатов содержат данные в US ASCII или символы, закодированные при помощи Punycode. Поля сертификатов не должны содержать данные в Unicode.

Одним из наиболее общеупотребимых применений протокола TLS является его использование для передачи HTTP-запросов (HTTPS-протокол). В этом случае URL-схема адресации для таких ресурсов - HTTPS, а порт по умолчанию - 443.

Клиентская часть механизма Web-сервисов автоматически по URL-схеме (HTTPS) расположения Web-сервиса определяет, что взаимодействие с таким Web-сервисом должно вестись по защищенному каналу связи. Клиентская часть также требует, чтобы с сервером был связан действительный сертификат, выданный известным клиенту Центром Сертификации.

Сертификат сервера является действительным, если его цифровая подпись соответствует содержимому сертификата, его дата действия не просрочена и веб-сайт, на который выдан данный сертификат, соответствует веб-сайту сервера. Если сертификат не является действительным, например, веб-сайт сертификата не соответствует веб-сайту сервера, то клиент не сможет взаимодействовать по протоколу TLS с Web-сервисами этого сайта.

Для того чтобы включить возможность работы по протоколу TLS, нужно:

• Получить серверный сертификат для веб-сайта, для которого планируется использовать TLS. Сертификат выдается Центром Сертификации и привязывается к этому веб-сайту.

• Для веб-сервера должна быть включена поддержка TLS.

 Для того чтобы приложение, использующее Web-сервис, использовало защищенное соединение, необходимо явно указать это при подключении к Web-сервису. Для этого при создании объектов WSOпределения и WSПрокси необходимо указать параметр ЗащищенноеСоединение. При использовании защищенного соединения следует указать в качестве значения этого параметра объект ЗащищенноеСоединениеOpenSSL.

# 8.10. Особенности настройки веб-серверов

# 8.10.1. Internet Information Services

# 8.10.1.1. 32-разрядный вариант расширения веб-сервера в 64-разрядном варианте IIS

Если используется 32-разрядный вариант расширения веб-сервера на 64-разрядной версии операционной системы, то необходимо указать веб-серверу, что он может выполнять 32-разрядные приложения. Для этого нужно выполнить следующие операции:

• Для IIS 5.1, IIS 6.0 - необходимо запустить командный интерпретатор и выполнить в нем следующую команду:

cscript %SYSTEMDRIVE%\inetpub\adminscripts\adsutil.vbs SET W3SVC/AppPools/Enable32bitAppOnWin64 1

• Для IIS 7.0 и старше - открыть диалог основных настроек пула приложения: Диспетчер служб IIS - «Конкретный сервер» - Пулы приложений - «Нужный пул приложений» - Дополнительные параметры. Установить параметр Разрешены 32-разрядные приложения в значение Истина (True).

#### 8.10.1.2. Настройки пула приложений

При настройке IIS следует помнить, что в рамках одного пула приложений не могут исполняться более одного модуля расширения веб-сервера, которые различаются только третьей и четвертой цифрами версии. Для организации такой работы следует использовать столько пулов приложений, сколько различных версии модулей расширения планируется использовать, и вручную привязать каждое виртуальное приложение веб-клиента к нужному пулу приложений.

Если публикация обслуживает файловый вариант информационной базы, то не рекомендуется разрешать веб-серверу создавать несколько рабочих процессов в одном пуле приложений. Если в файловом варианте информационной базы используются фоновые задания, то для корректной работы этого механизма, количество рабочих процессов в используемом пуле должно быть равно 1. Количество рабочих процессов управляется параметром Диспетчер служб IIS -«Конкретный сервер» - Пулы приложений - «Нужный пул приложений» -Дополнительные параметры - Максимальное число рабочих процессов (в группе параметров Модель процесса).

#### 8.10.1.3. Настройка представления ошибок

В тех случаях, когда ошибки «1С:Предприятия» (при работе с веб-сервером IIS версии 7.х и старше) отображаются текстом вида 500 - внутренняя ошибка сервера. Проблема с запрашиваемым ресурсом; ресурс не может быть отображен, следует изменить параметр, управляющий представлением ошибок. Для этого необходимо открыть диалог настройки параметров страниц ошибок: Диспетчер служб IIS - «Конкретный сервер» - сайты - «Default Web Site» - «Имя виртуального приложения» - Страницы ошибок - Изменить параметры... В открывшемся диалоге следует установить параметр Если сервер обнаружил ошибку, возвратить в значение Подробные сообщения об ошибках. Затем нажать кнопку ОК.

#### 8.10.1.4. Настройка допустимой длины URL

При обращении к стандартному интерфейсу OData URL может быть достаточно большой длины. Стандартно IIS ограничивает URL 260 символами. Для изменения этого ограничения необходимо (с правами администратора) в системном реестре, в разделе HKEY\_LOCAL\_MACHINE\SYSTEM\CurrentControlSet\Services\HTTP\Parameters, создать параметр UrlSegmentMaxLength типа DWORD. Данный параметр необходимо установить в значение, большее максимальной длины используемых запросов, или в значение 0, чтобы настроить неограниченную длину URL. Затем следует перезагрузить компьютер, на котором установлен IIS.

#### 8.10.1.5. Настройка HTTPS-соединения

В некоторых случаях, при загрузке больших объемов данных по HTTPS-соединению (при использовании веб-сервера IIS) могут возникать ошибки. В этих случаях рекомендуется попробовать использование протокола TLS 1.2 или TLS 1.1. Для IIS 7.5 и старше (Windows Server 2008 R2, Windows 7 и последующие) имеется возможность включить использование протоколов TLS 1.1 и старше. Для этого необходимо выполнить следующие действия:

#### 1. в системном реестре, в разделе

HKEY\_LOCAL\_MACHINE\SYSTEM\CurrentControlSet\Control\SecurityProviders\SCHA NNEL\Protocols\TLS 1.1\Server СОЗДАТЬ ПАРАМЕТР DisableByDefault ТИПА DWORD И установить его в значение 0.

#### 2. в системном реестре, в разделе

HKEY\_LOCAL\_MACHINE\SYSTEM\CurrentControlSet\Control\SecurityProviders\SCHA NNEL\Protocols\TLS 1.2\Server СОЗДАТЬ ПАРАМЕТР DisableByDefault ТИПА DWORD И установить его в значение 0.

 Указанные действия следует выполнять от имени пользователя, обладающего административными правами.

Затем следует перезагрузить компьютер, на котором установлен IIS.

#### 8.10.1.6. Обновление клиентского приложения

Для обновления клиентского приложения необходимо, чтобы для расширения .zip был установлен один из следующих MIME-типов: application/x-zip-compressed (настройка веб-сервера IIS по умолчанию) или application/zip (рекомендация IANA).

Для установки (или проверки) МІМЕ-типа необходимо выполнить следующие действия:

• В настройках всего веб-сервера: Диспетчер служб IIS - группа IIS - Типы МІМЕ.

• В настройках сайта: Диспетчер служб IIS - сайты - <выбранный веб-сайт> - группа IIS - Типы МІМЕ.

• В настройках страницы сайта: Диспетчер служб IIS - сайты - <выбранный веб-сайт> - <выбранная страница сайт> - группа IIS - Типы MIME.

• В списке Типы MIME найти запись для расширения .zip и проверить, что указанный MIME-тип соответствует типам, которые поддерживает системы «1С:Предприятие». Если для расширения .zip отсутствует запись в этом списке такую запись необходимо создать.

#### 8.10.1.7. Встраивание веб-клиента

В том случае, если вам необходимо организовать встраивание веб-клиента в какой-либо сайт, рекомендуется следующим образом настроить заголовок ответа X-Frame-Options для приложения веб-клиента:

• Если внешний сайт и веб-клиент опубликованы на одном веб-сервере, то заголовок должен принимать значение sameorigin.

• Если внешний сайт и веб-клиент опубликованы на разных веб-серверах, то заголовок должен принимать значение allow-from %BeбCaйт%. В этом выражении %BeбCaйт% означает URL (протокол, домен и порт) внешнего сайта, на котором предполагается использование встроенного веб-клиента.

• Если веб-клиент не должен иметь возможности интеграции во внешний веб-сайт, то заголовок должен принимать значение deny.

Если тонкой настройкой заголовка ответа заниматься нет необходимости, то достаточно убедиться в том, что в настройках приложения веб-клиента **отсутствует** заголовок ответа X-Frame-Options со значением deny.

Смотри также:

• Встраивание веб-клиента во внешний веб-сайт (см. здесь).

# 8.10.2. Apache

#### 8.10.2.1. Общие особенности

В случае публикации на веб-сервере Apache 2.2 (работающего под управление OC Windows) файлового варианта информационной базы, рекомендуется дополнять конфигурационный файл веб-сервера Apache (httpd.conf) следующим фрагментом:

Копировать в буфер обмена

<IfModule mpm\_winnt\_module> ThreadStackSize 8388608 </IfModule>

> Если во время работы информационной базы возникают проблемы, связанные с исчерпанием стека на стороне веб-сервер, рекомендуется увеличить значение параметра ThreadStackSize. Подробное описание параметра ThreadStackSize: https://httpd.apache.org/docs/2.2/mod/mpm\_common.html#ThreadStackSize (на английском языке).

При использовании веб-сервера Apache версии 2.2 и выше, под управлением OC Linux, рекомендуется использовать модуль мультипроцессной обработки worker. Подробное описание данного модуля: https://httpd.apache.org/docs/2.2/mod/worker.html (на английском языке) или

https://httpd.apache.org/docs/2.4/mod/worker.html (на английском языке) или https://httpd.apache.org/docs/2.4/mod/worker.html (на английском языке). Если публикация обслуживает файловый вариант информационной базы, то не рекомендуется разрешать веб-серверу создавать несколько рабочих процессов, обслуживающих одну публикацию. Если в файловом варианте информационной базы используются фоновые задания, то для корректной работы этого механизма, количество рабочих процессов в используемом пуле должно быть равно 1. Для управления количеством рабочих процессов следует установить параметр ServerLimit 1 в разделе настроек модуля worker (раздел <IfModule worker.c> </IfModule>) конфигурационного файла веб-сервера. Если модуль мультипроцессной обработки отличается от рекомендуемого, настройки количества рабочих процессов следует искать в документации к используемому модулю.

#### 8.10.2.2. Алгоритм поиска установленного веб-сервера

#### 8.10.2.2.1. Арасһе версии 2.0

Для OC Windows

• Обнаружение сервиса:

• Выполняется попытка прочитать значение параметра системного реестра HKEY LOCAL MACHINE\SYSTEM\CurrentControlSet\Services\Apache2\ImagePath.

• В полученном значении фрагмент Apache2.exe заменяется на conf\\httpd.conf.

• Если по полученному пути существует файл, то веб-сервер Арасhe версии 2.0 считается обнаруженным.

• Обнаружение каталога установки в реестре:

• Производится попытка получить доступ к разделу системного реестра HKEY LOCAL MACHINE\Software\Apache Software Foundation\Apache.

• Если попытка не удается, то производится попытка получить доступ к разделу системного реестра HKEY\_CURRENT\_USER\Software\Apache Software Foundation\Apache.

• В открытом разделе выполняется чтение значения параметра 2.0\ServerRoot.

• К значению параметра добавляется строка conf\httpd.conf.

• Если по полученному пути существует файл, то веб-сервер Apache версии 2.0 считается обнаруженным.

• Обнаружение по каталогу установки по умолчанию:

• Ищется файл конфигурации (httpd.conf) в каталоге установки по умолчанию: C:\Program Files\Apache Software Foundation\Apache2\conf.

• Если файл найден, то веб-сервер Apache версии 2.0 считается обнаруженным.

Для ОС Linux

Поиск файла конфигурации (httpd.conf) выполняется в следующем каталоге: /etc/httpd/conf/.

#### 8.10.2.2.2. Арасһе версии 2.2

Для OC Windows

• Обнаружение сервиса:

• Выполняется попытка прочитать значение параметра системного реестра HKEY\_LOCAL\_MACHINE\SYSTEM\CurrentControlSet\Services\Apache2.2\ImagePath

• В полученном значении фрагмент Apache2.exe заменяется на conf\\httpd.conf.

 Если по полученному пути существует файл, то веб-сервер Apache версии 2.2 считается обнаруженным.

• Обнаружение каталога установки в реестре:

• Производится попытка получить доступ к разделу системного реестра HKEY LOCAL MACHINE\Software\Apache Software Foundation\Apache.

• Если попытка не удается, то производится попытка получить доступ к разделу системного реестра HKEY\_CURRENT\_USER\Software\Apache Software Foundation\Apache.

• В открытом разделе выполняется чтение значения параметра 2.2\ServerRoot.

• К значению параметра добавляется строка conf\httpd.conf.

• Если по полученному пути существует файл, то веб-сервер Apache версии 2.2 считается обнаруженным.

• Обнаружение по каталогу установки по умолчанию:

• Ищется файл конфигурации (httpd.conf) в каталоге установки по умолчанию: C:\Program Files\Apache Software Foundation\Apache2.2\conf.

> Если файл найден, то веб-сервер Арасhе версии 2.2 считается обнаруженным.

> > Для OC Linux

Поиск файла конфигурации (apache2.conf) выполняется в следующем каталоге: /etc/apache2/.

#### 8.10.2.2.3. Арасһе версии 2.4

Для OC Windows

• Обнаружение сервиса:

• Выполняется попытка прочитать значение параметра системного реестра HKEY\_LOCAL\_MACHINE\SYSTEM\CurrentControlSet\Services\Apache2.4\ImagePath

• В полученном значении фрагмент Apache2.exe заменяется на conf\\httpd.conf.

• Если по полученному пути существует файл, то веб-сервер Apache версии 2.4 считается обнаруженным. • Обнаружение каталога установки в реестре:

• Производится попытка получить доступ к разделу системного реестра HKEY LOCAL MACHINE\Software\Apache Software Foundation\Apache.

• Если попытка не удается, то производится попытка получить доступ к разделу системного реестра HKEY\_CURRENT\_USER\Software\Apache Software Foundation\Apache.

• В открытом разделе выполняется чтение значения параметра 2.4\ServerRoot.

• К значению параметра добавляется строка conf\httpd.conf.

• Если по полученному пути существует файл, то веб-сервер Apache версии 2.4 считается обнаруженным.

• Обнаружение по каталогу установки по умолчанию:

• Ищется файл конфигурации (httpd.conf) в каталоге установки по умолчанию: C:\Program Files\Apache Software Foundation\Apache2.4\conf.

• Если файл найден, то веб-сервер Apache версии 2.4 считается обнаруженным.

Для OC Linux

Поиск файла конфигурации (apache2.conf) выполняется в следующем каталоге: /etc/apache2/.

#### 8.10.2.3. Встраивание веб-клиента

В том случае, если вам необходимо организовать встраивание веб-клиента в какой-либо сайт, рекомендуется следующим образом настроить заголовок ответа X-Frame-Options в разделе необходимой публикации конфигурационного файла веб-сервера (httpd.conf):

 Если внешний сайт и веб-клиент опубликованы на одном веб-сервере, то в конфигурационный файл должны быть добавлены следующие строки:

Копировать в буфер обмена

LoadModule headers\_module modules/mod\_headers.so Header set X-Frame-Options "sameorigin"

• Если внешний сайт и веб-клиент опубликованы на разных веб-серверах, то в конфигурационный файл должны быть добавлены следующие строки:

Копировать в буфер обмена

LoadModule headers\_module modules/mod\_headers.so Header set X-Frame-Options "allow-from %Be6Caйt%"

В этом выражении «ВебСайт» означает URL (протокол, домен и порт) внешнего сайта, на котором предполагается использование встроенного веб-клиента.

• Если веб-клиент не должен иметь возможности интеграции во внешний веб-сайт, то в конфигурационный файл должны быть добавлены следующие строки:

Копировать в буфер обмена

LoadModule headers\_module modules/mod\_headers.so Header set X-Frame-Options "deny"

Если тонкой настройкой заголовка ответа заниматься нет необходимости, то достаточно убедиться в том, в конфигурационном файле **отсутствуют** следующие строки:

Копировать в буфер обмена

LoadModule headers\_module modules/mod\_headers.so Header set X-Frame-Options "deny"

Смотри также:

• Встраивание веб-клиента во внешний веб-сайт (см. здесь).

# 8.10.3. Reverse Proxy

Reverse proxy (обратный прокси-сервер) - прокси-сервер, который ретранслирует запросы клиентов из внешней сети на один или несколько серверов, расположенных во внутренней сети. Может использовать для балансировки нагрузки и повышения безопасности.

Если доступ к веб-серверам, на которых опубликованы информационные базы «1С:Предприятия», осуществляется через reverse proxy, то при ненадлежащей настройке reverse proxy, это может привести к неработоспособности некоторых механизмов. Это может происходить из-за того, что запрос, который поступает веб-сервер «1С:Предприятия», поступает не от внешнего клиентского приложения, а от компьютера, на котором установлен reverse proxy. Под «внешним» клиентским приложением понимается клиентское приложение, которое подключается к reverse proxy, в уже этот прокси-сервер переадресует запрос к веб-серверу, на котором опубликована информационная база «1С:Предприятие».

Для того чтобы система «1С:Предприятие» могла корректно определять HTTP-запрос клиентского приложения и некоторые параметры клиентского приложения, необходимо настроить reverse proxy таким образом, чтобы:

• Для «восстановления» HTTP-запроса: при переадресации HTTP-запроса соответствующим образом формировались заголовки запроса X-Forwarded-Port, X-Forwarded-Host И X-Forwarded-Proto.

 Для корректного определения IP-адреса внешнего клиентского приложения: при переадресации HTTP-запроса соответствующим образом формировались заголовки запроса X-Forwarded-For.

Подробное описание настройки обратного прокси-сервера следует искать в документации к веб-серверу, используемого в этой роли.